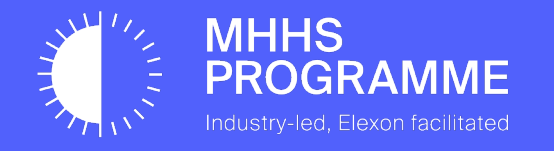

### E2E Onboarding Guide

Document owner **MHHS** 

Document number **DEL1671** 

Version V1.8

Status: Approved Date **24/11/2023** 

#### 1.1 UPDATES TO ONBOARDING

|            | Author         | Version | Change Detail                                                                                                    |
|------------|----------------|---------|----------------------------------------------------------------------------------------------------|
| 26/09/2023 | David Gardiner | V1.0    | Approved – Issued document                                                                                                    |
| 27/09/2023 | David Gardiner | V1.1    | Included overview of DIP Member Roles – Section 3.2                                                                                                    |
| 28/09/2023 | David Gardiner | V1.2    | Updated the GlobalSign process with a more detailed 14 steps and included detailed screens for guidance through the GlobalSign registration and verification |
| 03/10/2023 | David Gardiner | V1.3    | Included updates to the Certificate generation and upload process (Sec 4-7)                                                                                  |
| 23/10/2023 | David Gardiner | V1.4    | Included changes to DNS and new Section 5 screen.                                                                                                    |
| 25/10/2023 | David Gardiner | V1.5    | Included IMPORTANT new 'Host' and 'Domain' actions in Section 6                                                                                              |
| 27/10/2023 | David Gardiner | V1.6    | Inclusion of Addendum with OpenSSL guidance and the FAQ                                                                                                    |
| 31/10/2023 | Dolapo Adeyemi | V1.7    | Additional clarification on certificate generation in sections 5 and 6 (slides 33, 38 and 41)                                                                |
| 24/11/2023 | Dolapo Adeyemi | V1.8    | Clarification on GS vetting, how to request DCP Status and how to Nominate a DCP                                                                             |

This Onboarding guide is published for the CIT phase of the MHHS Programme - this is subject to update and change for future phases / enduring / BAU and will be republished in line with any updates.

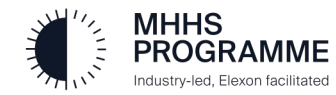

1.2 Key Terminology Explained

| Term   | Description                              |
|--------|------------------------------------------|
| ADO    | Azure DevOps                             |
| AKV    | Azure Key Vault                          |
| API    | Application Programmable Interface       |
| ARO    | Appointed Responsible Officer            |
| CER    | A .CER is an SSL Certificate File Format |
| CSR    | Certificate Signing Request              |
| CSV    | Comma-Separated Values                   |
| CI     | Component Integration Testing            |
| DIP    | Data Integration Platform                |
| DCP    | DIP Connection Provider                  |
| DNS    | Domain Name System                       |
| GS     | GlobalSign                               |
| MFA    | Multi-Factor Authentication              |
| PFX    | Personal Information Exchange            |
| SIT    | System Integration Testing               |
| SRO    | Senior Responsible Officer               |
| SSL    | Secure Socket Layer                      |
| SSL OV | SSL Organisation Validation              |

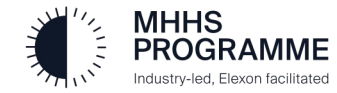

#### 2.0 Support and Assistance

#### 2.1 Support and Assistance

It is understood that the process to onboard to the DIP has many intricate steps. We fully believe that if prepared correctly, these steps should complete successfully and allow a smooth onboarding, however, we understand that sometimes things do not go as you expect, and a helping hand is needed.

If this situation arises, please send an email to **DIP@mhhsprogramme.co.uk** with your contact details, description of the step/stage you have reached, a short description of the problem you have encountered and someone will respond as soon as possible.

#### 2.2 Preparation Reminder

Before onboarding please complete the following actions:

- 1. Have ready the assigned Certificate Admin details
- 2. Have your registered Company Name, the associated Company Number and a brief company description
- 3. Have your DNS admin prepared and ready for the DNS activity (Section 4)
- 4. Have your Technical Contact, with the ability to manage through the conversion of certificates, on hand to assist (Section 4 and 5)
- 5. Do not add additional Market Participants during onboarding: wait until onboarding completion. The User Admin can add new members or/and instigate a DIP Connection Provider (DCP) link after an ACTIVE Certificate has been uploaded

#### 2.3 Post Onboarding

Ensure you have set up to optimise your DIP experience:

- 1. Read the DIP User Guides to understand the functions and features in detail
- 2. Ensure at least 2 each of User Admin, Certificate Admin and Message Admin are invited and joined the DIP to allow cover during holiday or absence situations
- 3. Remember that members can have multiple roles use according to your needs
- 4. Try out the 'links' and supporting materials

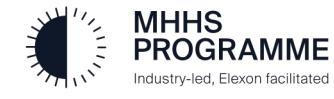

#### 3.0 The DIP Onboarding Guide

#### 3.1 Introduction

The E2E Onboarding process involves a fixed sequence of activities which must be followed accurately and in the correct order, to ensure successful onboarding completion and therefore readiness to perform the DIP SIT/CIT. The DIP Certification Process Map (DCPM) (available on the MHHS Collaboration Base) provides guidance on each of the critical 17 steps for all Market Participants. The published DIP High-Level Process Model to CIT/SIT provides advice and guidance on pre-registration preparation, extended process steps and suggested test stage actions for each onboarded Market Participant.

#### 3.2 DIP Member Roles

Within the DIP there are four Market Participant member roles which can be assigned. Any organisation member invited to the DIP can have either a single role or be assigned multiple roles (allowing all four assigned to one person).

| Section | Section Header    | Description                                                                                                    |
|---------|-------------------|----------------------------------------------------------------------------------------------------|
| 1       | User Admin        | The User Admin is the person who will receive the invitation from the DIP Team to join the DIP. The User Admin role, when assigned to any member, provides the functions to add other DIP Members and manage DIPID's.                                                                                                    |
| 2       | Certificate Admin | The Cert Admin is responsible for all certificate management, including registration, GlobalSign verification, completion of the certificate upload, and ongoing certificate maintenance. Given the scope of the role this may be multiple people at different parts of the process. The appointed individual(s) would incorporate the PKI roles of SRO, ARO and TC. |
| 3       | Message Admin     | Will have the control and ownership of all activities relating to message processing, replay and management.                                                                                                    |
| 4       | Analytics Reader  | Will only have access to review the DIP Dashboard feature.                                                                                                    |

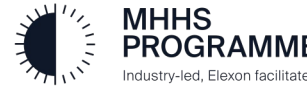

#### 3.2 Onboarding Guide Overview

The following table provides the overview of the onboarding sections requiring completion for onboarding – each to be followed in sequence.

| Section  | Section Header                                | Description                                                                                                    |
|----------|-----------------------------------------------|----------------------------------------------------------------------------------------------------|
| 1        | User Admin Invitation                         | Invitation to advised User Admin to join the DIP and sign in instructions                                                     |
| 2        | Cert Admin Registration                       | Cert Admin sign-in and GlobalSign registration initiation                                                                     |
| 3        | GlobalSign Registration & API Key Generation  | Cert Admin conducts the GlobalSign instructions through to validation                                                         |
| 4        | Create a PFX certificate to Upload to the DIP | Ensure DNS is correctly set up and prepare PFX for DIP                                                                        |
| 5        | Upload the PFX file to the DIP and set DNS    | Upload the PFX file to the DIP and ensure DNS has been validated                                                              |
| 6        | Complete the DIP set up                       | Activate the certificate and conclude onboarding to the DIP                                                                   |
| Optional | How to Add / Edit Members                     | Provides advice on how to add new members and edit current member roles                                                       |
| Optional | Nominate a DIP Connection Provider (DCP)      | Provides the actions required to nominate a DCP for your organisation                                                         |
| Addendum | Advice for using OpenSSL                      | The set of useful commands for OpenSSL instead of Azure Key Vault, which can be used at the relevant points during onboarding |
| Addendum | FAQs                                          | A list of common questions and advice needed                                                                                  |

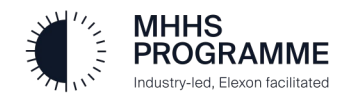

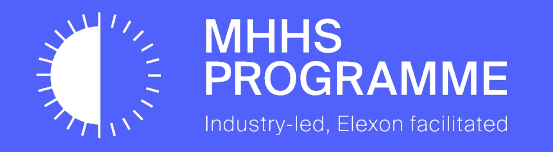

### Section 1 – User Admin Invitation to Join the DIP

#### The Invitation to Join the DIP

The process for onboarding will commence with the Market Participant's (MP) nominated **MP User Admin** receiving an email from the Programme **DIP Manager/Team** inviting them to join the DIP: The DIP Team will contact your organisation prior to your onboarding to receive the name of the MP User Admin.

The email sent to the MP User Admin will contain a link to the DIP 'Sign in' home page which is shown in the forthcoming pages. The MP User Admin must complete sign-in and then verify/complete the company profile and assign a nominated **MP Certificate Admin (SRO/ARO)** who will then request, generate and conclude the creation and upload of their certificate so they are ready to start the relevant DIP CIT/SIT testing.

Multi-Factor Authentication (MFA) is a mandatory set up for all users who will be accessing the DIP. The MFA set up will initiate during the first sign in of each invited user and an MFA request will occur each time any user signs in thereafter.

#### **Preparation**

In advance of the MP User Admin clicking the link to the Elexon DIP 'Sign in' page:

- 1. Have a name ready for the assignment of the Certificate Admin role
- 2. Complete and return your **DIP Onboarding Preparation Pro-Forma** to <u>dip@mhhsprogramme.co.uk</u>
- 3. Ensure the Company Name used is the full legal registered name at Companies House

#### **IMPORTANT**

The onboarding process is the same for both MP's and DIP Connection Providers (DCP).

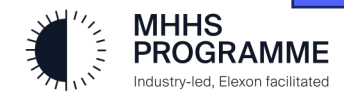

#### SECTION 1 – User Admin Invitation

#### Invitation to join the DIP

The invitation from the DIP Manager/Team will arrive to the **MP User Admin** email address provided. The process will begin with the MP User Admin clicking on the 'link to the DIP Portal Sign in' within the email invitation they receive from the DIP Team.

#### Example email>

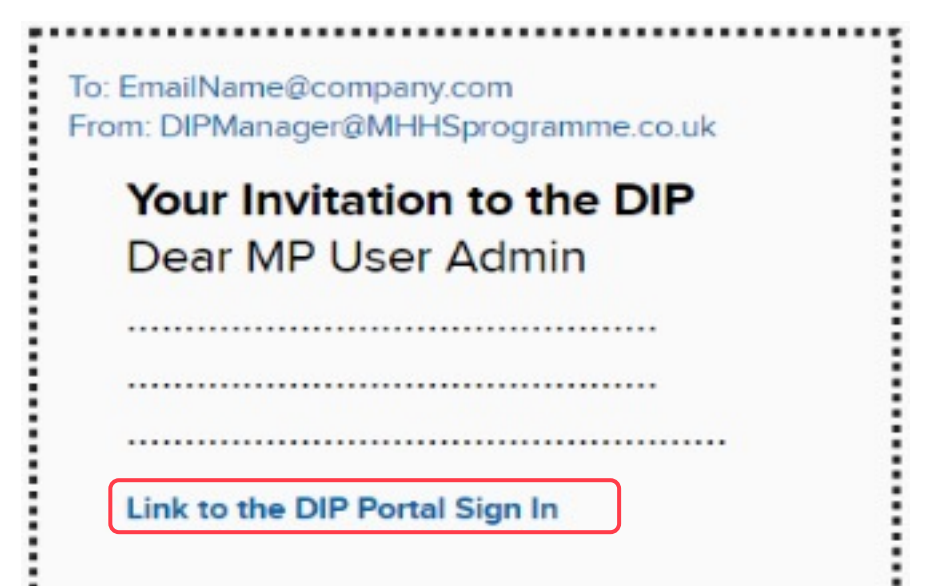

NOTE: The DIP has been designed to operate optimally on current or current-1 versions of Chrome or Edge browsers.

Other browsers may work but may not perform in an optimal way.

If you do not receive the invite, once you are advised it has been sent, please use this link to get started: Https://Portal.SIT.energydataintegrationplatform.co.uk

You should ensure this is WHITE listed and is not subject to quarantine or a suspected phishing delay.

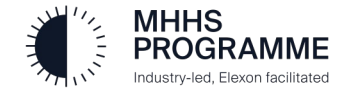

#### SECTION 1 – Sign in to the DIP

#### The initial Sign-in to the DIP

Sign in to DIP:

- 1. You will be able to use your own, current email address to sign in
- 2. Set up your authenticator tool on your mobile or secondary device in advance: Microsoft Authenticator is recommended

#### Sign-in to the DIP

Industry-led, Elexon facilitated

Please follow steps 1-9 to complete the User Admin set up and Certificate Admin invitation.

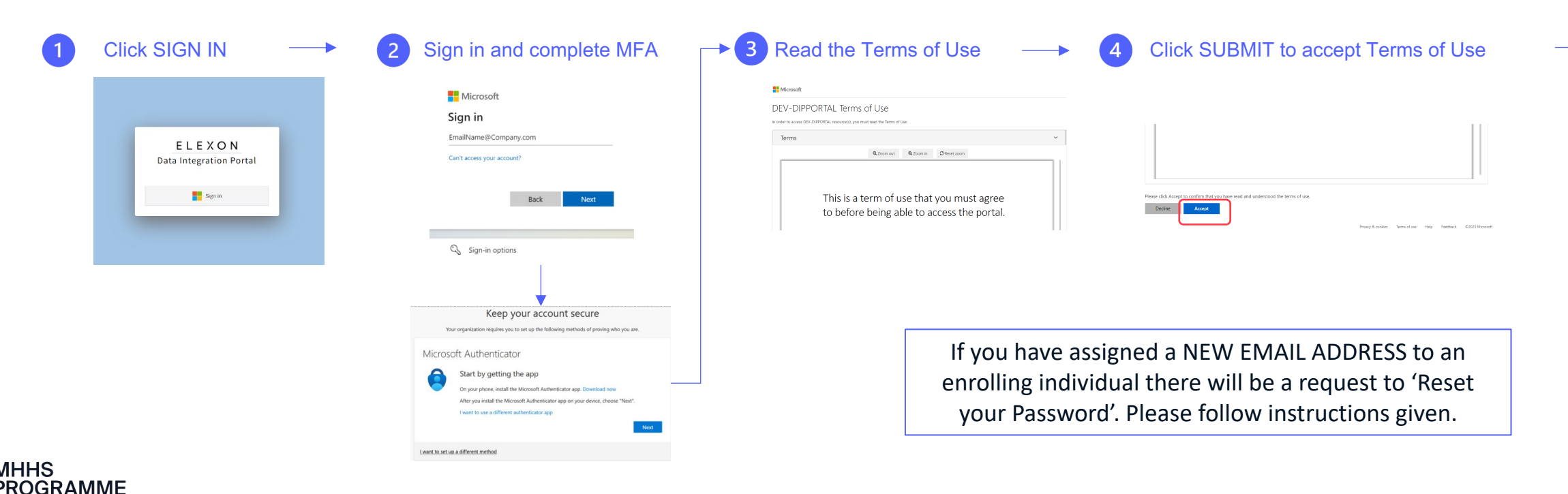

#### Section 0 – Verify Company Details

#### Complete and/or verify Company Details Note for Step 8 The User Admin must enter/check the company details and create a Certificate Admin user or assign Cert Admin role to themselves if operating in Your first Cert Admin must be both roles. a permanent member of your ELEXON organisation. Once vetting and Data Integration Portal registration is complete, you Optional may now add more cert DIP Market Participant Organisation onboarding form admins which may include Mandatory Use this form to complete your Market Participant Organisation's onboarding into the DIP, inviting users and creating DIP IDs for your constituent Market Participants technical contacts or 3rd Market Participant Organisation parties Please ensure your company information is correct Company Name Check/ amend Company Name if required 5 Example Company **Company Description** All the information supporting this example Enter full name and Check/ amend Company Description if required 6 email of the user Check/ amend Company Number if required 7 123456 Create New User Profile (Click here if you are acting as a DCP in the DIP) First N Last Name Q Sea Users Click the '+' to create a Cert Admin Email ID This field is required Please add additional users, they can also be added at a later date in the members sectior Email Address pitmpd Select Organisation Rol if the Pro-forma has not advised the User Admin is 8 Ð pitmpde Select All also the Cert Admin v 10 All MP Message Admi Market Participants MP Cortificate Admi Please add the Market Participants for your organisation. These will be processed and assigned DIP IDs. MP Analytics Reader Please DO NOT ADD any Market Participants: 9 Ð ☐ MP User Admi This is not relevant to your company's onboarding Cancel Submit If an error occurs, Select the user role from please review your entries in 5-9. rectify errors and click SUBMIT the drop down (a user 11 again. can have multiple roles)

#### Section 1 – User Admin Home Page

#### The User Admin Home Page

On completion of a successful submission of the required details the following screen will be displayed for the User Admin.

The User Admin will be provided the 'DIP IDs' and 'Members' tab, Cert Admin the 'Certificates' tab, and if you have both roles all three will appear.

|                                                                                                    | Data Integration Portal                                                                                                    | PU                                                                                                    |                                                           |
|----------------------------------------------------------------------------------------------------|----------------------------------------------------------------------------------------------------|----------------------------------------------------------------------------------------------------|-----------------------------------------------------------|
| HOME MARKET PARTIC                                                                                                    | IPANT<br>DN                                                                                                    |                                                                                                    | -                                                         |
| Elexon MHHS Data Inte<br>Welcome to the Data Integration Pr<br>the process of data exchange and<br>onboard into the DIP and monitor | gration Portal prove the innovative solution for efficient and transparent communication between energy market participants. Our platform simplifies offers a range of features designed to promote energy efficiency and conservation. Our user-friendly portal allows market participants to easily communications, while accessing latest interface definitions and functionality around messages exchanged upon the platform                                                                                                    | Quick Links<br>Explore tutorials, articles and help<br>How to use the DIP.?<br>How to undertake the onboarding<br>process?<br>How to use the DIP as an MP User?<br>View All<br>Support<br>Raise a service request<br>View service requests | 5                                                         |
|                                                                                                    |                                                                                                    |                                                                                                    |                                                           |
|                                                                                                    | Data Integration Portal                                                                                                    |                                                                                                    |                                                           |
|                                                                                                    | Data Integration Portai<br>Home Organisation Message Channels                                                                                                    |                                                                                                    |                                                           |
|                                                                                                    | HOME MARKET PARTICIPANT<br>ORGANISATION MESSAGE CHANNELS<br>Super Energy Co<br>Detailed information on the Market Participant, the constituent DIP IDs operating within the DIP and their members along with certificate f                                                                                                    | unctionality. CƏ Nom                                                                                                    | inate DIP Connection Pro                                  |
|                                                                                                    | HOME MARKET PARTICIPANT<br>ORGANISATION MESSAGE CHANNELS<br>Super Energy Co<br>Detailed information on the Market Participant, the constituent DIP IDs operating within the DIP and their members along with certificate f<br>Company Type Company Number Role Codes<br>Supplier, Distributor 1234567 SUP1, SDS, M<br>Description                                                                                                    | unctionality. GD Nom                                                                                                    | inate DIP Connection Prc<br>DIP Connection Pr<br>None set |
|                                                                                                    | MARKET PARTICIPANT<br>ORGANISATION         MESSAGE CHANNELS           Super Energy Co         Detailed information on the Market Participant, the constituent DIP IDs operating within the DIP and their members along with certificate for the company Type         Company Number           Company Type         Company Number         Role Codes           Supplier, Distributor         1234567         SUP1, SDS, MI           Description         Our company is         Whitelisted Domains           superenergy.co.uk, energydataintegrationplatform.co.uk, mailinator.com, accenture.com, energydataintegrationplatform.co.uk, accenture.com | unctionality. CƏ Nom<br>DR, ADS, EES, SUP<br>ture.com, avanade.com, pitdipportal.onmicrosoft.cc                                                                                                    | inate DIP Connection Pro<br>DIP Connection Pr<br>None set |

| Portal Area | Description                    |  |  |  |
|-------------|--------------------------------|--|--|--|
| 1           | Identity of the logged in user |  |  |  |
| 2           | ELEXON Header Bar              |  |  |  |
| 3           | Navigation/Menu options        |  |  |  |
| 4           | Welcome Area                   |  |  |  |
| 5           | Common tools and functions     |  |  |  |
|             |                                |  |  |  |

Further details of functions and features, by Portal Role Types, will be available in the MHHS **DIP Portal User Guide** 

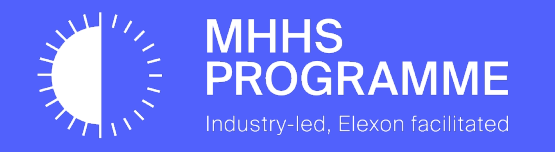

## This concludes the User Admin registration

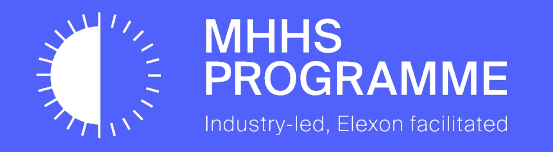

## Section 2 – Certificate Admin Registration

#### Certificate Admin Sign in

Once the User Admin has completed Step 8 of the previous process, the Certificate Admin will receive an email invitation, from the User Admin, to join the DIP.

The email will contain the details for sign in to DIP. Click the 'Link to DIP Portal Sign in' contained within the email invitation to commence registration.

| To: EmailName@company.com<br>From: DIPManager@MHHSprogramme.co.uk | NOTE: The DIP has been designed to operate optimally on current or                                                   |  |
|-------------------------------------------------------------------|----------------------------------------------------------------------------------------------------|--|
| Your Invitation to the DIP                                        | current-1 versions of Chrome or Edge browsers.                                                                       |  |
| Dear MP User Admin                                                |                                                                                                    |  |
|                                                                   | Other browsers may be used but may not perform in an optimal way.                                                    |  |
| Link to the DIP Portal Sign In                                    | The Cert Admin can use this link if email is not received-<br>Https://Portal.SIT.energydataintegrationplatform.co.uk |  |

Follow the 4-step Sign in process to gain access to the GlobalSign Verification process:

| 1      | Click SIGN IN                            |      | 2 Sign in with email/password                                                                                                    | Read the Terms of Use                                                              | <br>4 Click SUBMIT to a                                                        | ccept Terms of Use                                 |
|--------|------------------------------------------|------|----------------------------------------------------------------------------------------------------|------------------------------------------------------------------------------------|--------------------------------------------------------------------------------|----------------------------------------------------|
| HS     | ELEXON<br>Data Integration Po<br>Sign in | rtal | <ul> <li>Microsoft</li> <li>Egina</li> <li>EnallName@Company.com</li> <li>Craces your account</li> <li>Craces your account</li> <li>Craces your account</li> <li>Craces your account</li> <li>Sign-in options</li> </ul> Elementation requires you to set us the following methods of proving use you was Elementation requires you to set us the following methods of proving use you was Elementation requires you to set us the following methods of proving use you was Elementation requires you to set us the following methods of proving use you was Elementation requires you to set us the following methods of proving use you was Elementation requires you to set us the following methods of proving use you was Stand patient account ActiveContex proving the construction requires you was accounted was accounted was | Intervention of use that you must agree to before being able to access the portal. | Here dis Accept to confirm that you have read and understand the terms of unc. | Frequencies Terrorlaes No. Facilitat d.2023.Manust |
| JGRAIV |                                          |      | Next                                                                                                    |                                                                                    |                                                                                |                                                    |

#### The DIP Certificate Generation Process (GlobalSign)

MHHS PROGRAMM

IF-031 IF-032

IF-034

The Certificate Admin must follow the following 4 Steps to commence the GlobalSign validation process:

Select 'Market Participant' from the navigation menu

- Check details of MP Company Details are correct
- Select 'Certificates' tab to show 5-stage GlobalSign Registration and onboarding screen

4 Click the 'link' to GlobalSign MHHS Services registration page

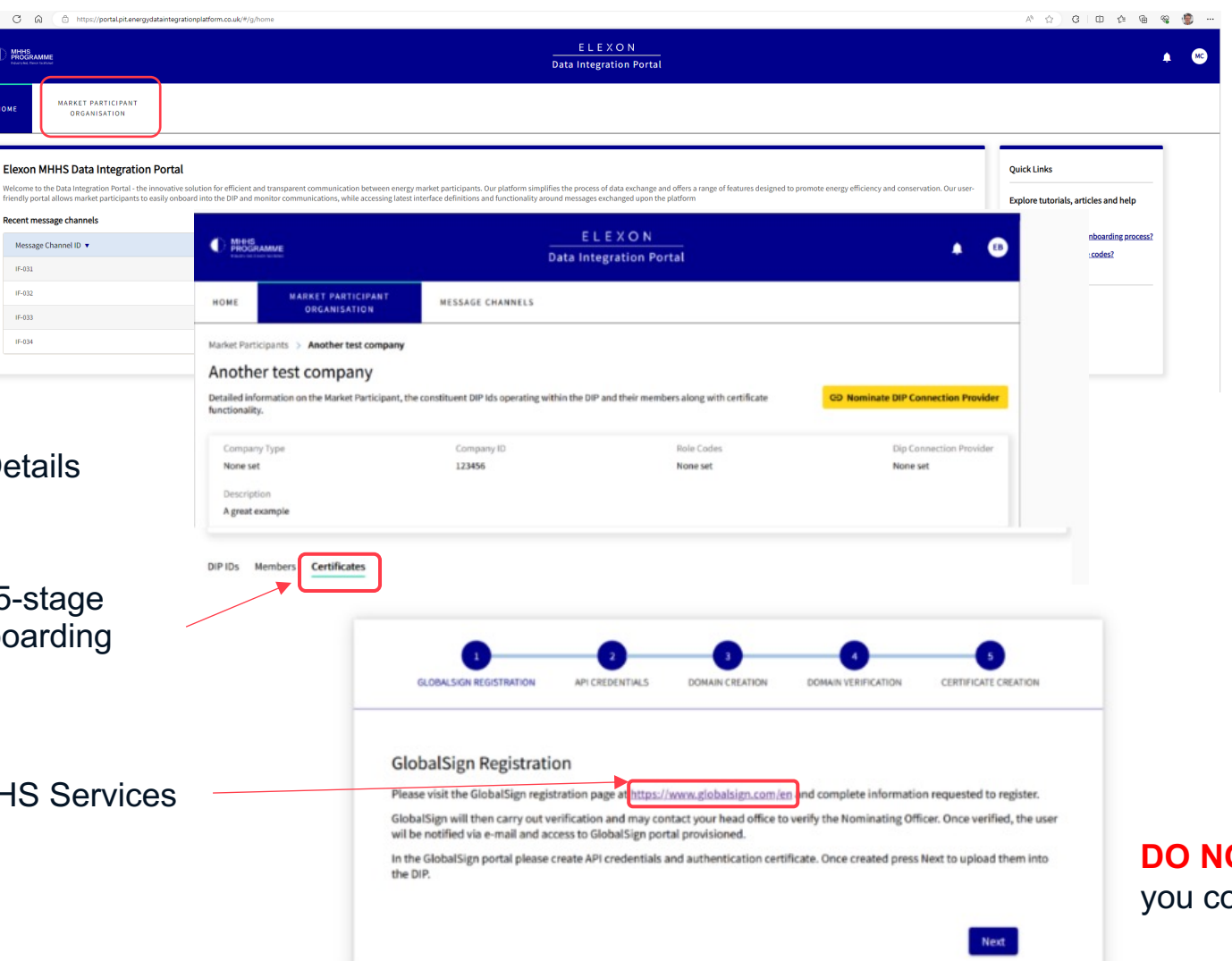

**IMPORTANT** 

DO NOT CLICK 'NEXT' until you complete Sections 3 & 4.

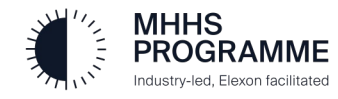

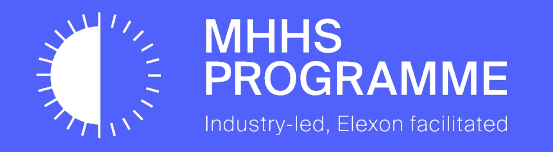

## Section 3 – GlobalSign Registration & API Key Generation

#### The GlobalSign Registration and Verification

After clicking the link to the GlobalSign Services for MHHS home page, the Certificate Admin must complete the following 5 steps.

#### Read the GlobalSign MHHS introduction and scroll down screen

| C     B globaltigs.com/vr/t/s/globaltigs-services-mbhr-p Dets Integration Fo.     Globaltigs Services.     Documents     Documents | rogramme<br>as Insysten R. 🧔 Programme Calab. 🚦 Viccost 365 post. 🕥 Home ( Miccost 3.) 👔 MHH-CB (135), S. 🔣 Cas Insysten Fo.                                                                                                    |                                                                                                    |                                                               |                 | 6 4 @ * * D ( |
|----------------------------------------------------------------------------------------------------|----------------------------------------------------------------------------------------------------|----------------------------------------------------------------------------------------------------|---------------------------------------------------------------|-----------------|---------------|
| Choose anot                                                                                                    | er country or region to see products and services that are available in your current location.                                                                                                    | EN / Unit                                                                                                 | ed Kingdom 🔨                                                  | Continue 🗴      |               |
| Glob                                                                                                    | balSign`<br>SMO                                                                                                    | Contact Us   +44 1622 766 766  <br>Solutions IoT Partner                                                  | Atlas Login   GCC Login   EN / E<br>Resources Support Company | inglish<br>Shop |               |
|                                                                                                    | GlobalSign Services for<br>Programme                                                                                                    | or MHHS                                                                                                   |                                                               |                 |               |
|                                                                                                    | Welcome to GMO GlobalSign' We are here to help with your orbicarding journey to the k<br>(MHHS) programme's Data integration Platform (DP).<br>We are a global leader of trusted identity and security solutions. GMO GlobalSign is work<br>appointed GFGMD Service Provider to supply you with digital certificate services for auth<br>Which are nequired for secure communication with the DIP. | Arket-wide Half-Hourly Settlement<br>ing in collaboration with the<br>entication and encryption purposes. | ATLAS ONBOARDING<br>PROCESS                                   |                 |               |

#### **GENERAL NOTES**

- 1. Ensure you follow the GlobalSign steps as outlined in the Onboarding Guide. DO NOT skip any steps / follow steps out of sequence.
- 2. Always check your spam when you're stuck or expecting an email from GS.
- 3. Wait for confirmation that account binding is done from GS and API credential ready to use before using your credentials. Otherwise, your certificate will be created before the API Keys gets bound to your account, and you will run into problems with your certificate down the line.

#### Complete the form in the lower half of the GlobalSign MHHS screen

#### Get Started with Atlas

#### About You

#### Tell us a bit about yourself

| First Name * | Last Name *          |
|--------------|----------------------|
| Job Title *  | Contact Phone Number |
| Email *      |                      |

#### Your Organisation

Please provide the official registration details of your organisation

| I'm not a robot    | reCAPTCHA        |           |  |  |  |
|--------------------|------------------|-----------|--|--|--|
| Country *          |                  | ~         |  |  |  |
| City *             | Postal Code *    |           |  |  |  |
| Address Line One * | Address Line Two |           |  |  |  |
| Company Name *     | Website *        | Website * |  |  |  |

#### View our Privacy Policy to understand how we collect and use your personal data

Submit

#### **IMPORTANT INSTRUCTIONS**

- The details entered in fields FIRST NAME, LAST NAME, JOB TITLE in the 'About You' section should be the person dealing with the certificate request (Cert Admin) and GlobalSign vetting. Global Sign will contact the named individual and verify they are a current full-time employee and authorised to create a signing certificate.
- 2. The EMAIL ADDRESS provided is where all Global Sign communications will be sent for vetting only.
  - This should be the **Certificate Admin's** email address.
  - It is also acceptable to have a 'generic' email which is available to multiple people to monitor but must be accessible by the Cert Admin.
- 3. Please enter a direct contact number of the Cert Admin into 'Contact Phone Number': utilised to help in case the primary verification is unsuccessful
- 4. Click 'I am not a robot' then SUBMIT to conclude

#### The GlobalSign Registration and Verification

The email from GlobalSign will include their 12-step guide in the way of an itemised checklist – please follow as instructed.

#### After completing and submitting the GlobalSign Online Form an The following pages will provide guidance on the key steps of email will be received (as below) with a 12-step guide the GlobalSign ATLAS requirements. Steps 1-4 are self explanatory: note the 24hr window for Step 4. Thank you for starting your GlobalSign onboarding process as part of your onboarding to the Market-wide Half-Hourly Settlement (MHHS) programme's Data Integration Platform To continue your journey, we have listed each of the GlobalSign Atlas Portal steps in the Email arrival time: order they will need to be followed in. Please take a moment to read through all of the steps before starting Please note, you will not be able to continue your DIP registration until you have within 30 minutes of You will receive an email titled "New User Registration" from completed the GlobalSign onboarding process. completing the online form and 1 noreply@atlas.globalsign.com inviting you to join a GlobalSign Atlas Portal Account. receiving the 12-step email Please follow the instructions in the email to proceed. You will receive an email titled "New User Registration" from noreply@atlas.globalsign.com inviting you to join a GlobalSign Atlas Portal Account. Please follow the instructions in the email to proceed. You will receive a email titled "Password Reset Code - GlobalSign Atlas". Please use this Within 1 minute of clicking 2 You will receive a email titled "Password Reset Code - GlobalSign Atlas". Please use this code to create a new password. You can now login using your email and new password. the 'New User Reg' link code to create a new password. You can now login using your email and new password. You will be notified within 24 business hours by email from noreply-atlas@globalsign.com that your service quotation is ready for your approval. You will also receive an email from You will be notified within 24 business hours by email from noreply-atlas@globalsign.com Up to 24hrs a representative of GlobalSign from firstname.lastname@globalsign.com with that your service quotation is ready for your approval. You will also receive an email from instructions a representative of GlobalSign from firstname.lastname@globalsign.com with May arrive within 1hr of step Log in to your Atlas Account and Approve the quotation 3 instructions 2 completion Select 'Identity Profile' tab and create a new Identity Profile for your IntranetSSL OV service Log in to your Atlas Account and Approve the quotation At this stage, your Organization Identity Profile will undergo Vetting. You will be notified once this process is complete, and you will be instructed to continue to the next step. Once the vetting process has been completed, and only when instructed to do so, please login to your Atlas Account. In the left menu, under the 'Access Credentials' tab, select 'API Credentials' and then click See next 2 pages for screens expected the 'Generate an API Credential' button in the top right corner to complete your quotation in the Atlas Select 'View and Copy' generation method Select the service IntranetSSL (OV) to link your credentials to your vetted Atlas account Organization profile Input a familiar name - something to help you easily identify the service GlobalSign will now configure your Atlas service to connect to the MHHS Programme PKI 10 hierarchy. Please wait for confirmation email from a representative of GlobalSign that the service 11 can now be used 12 Once completed, continue to the next step of the DIP Onboarding Guide

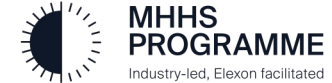

Industry-led, Elexon facilitated

#### STEP 5 – Approve the quotation (1 of 2)

NOTICE: Your quotation is ready', a BLUE TILE will appear in your dashboard. Click this to continue through the onboarding process.

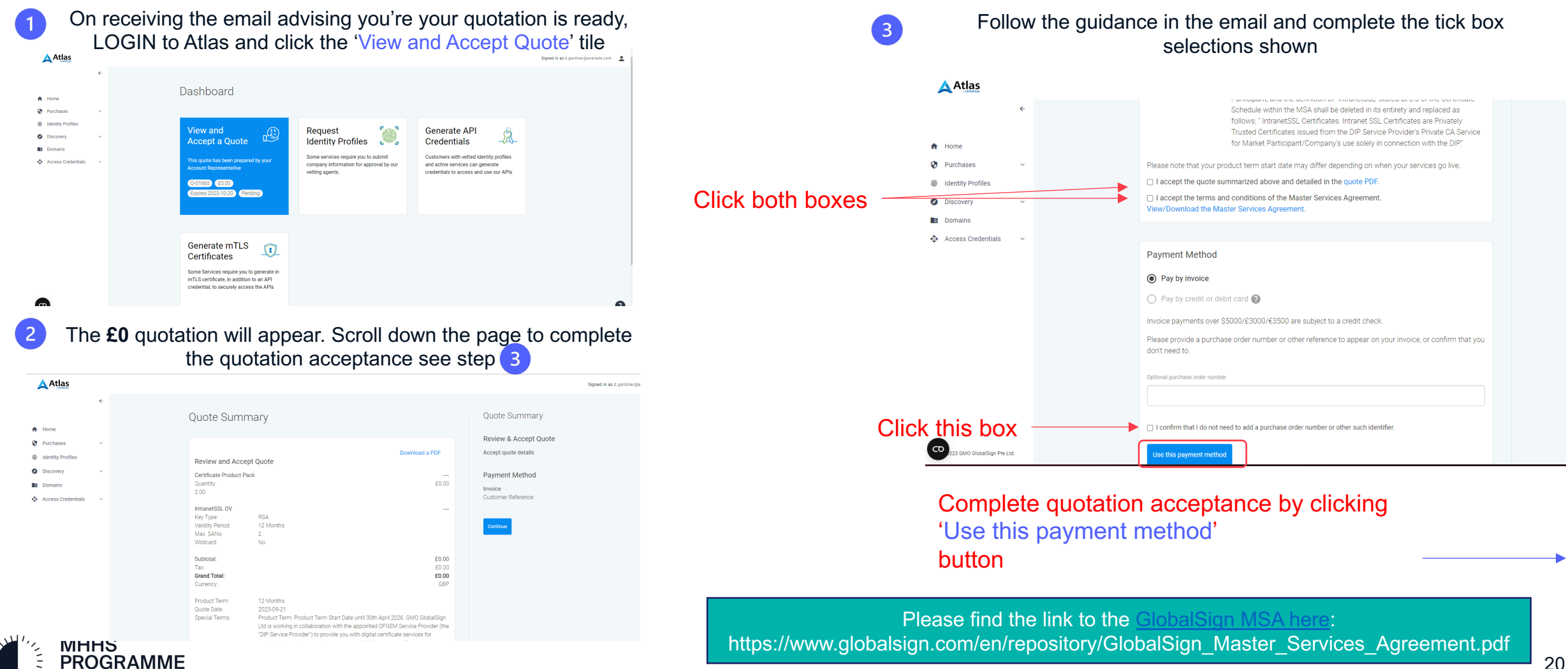

#### STEP 5 – Approve the quotation (2 of 2)

| 4                                                                                                    | The following screen will appear when you accept the payment<br>method – please click RETURN to DASHBOARD          |                                                                                                    |                                                                                                    | 5 Start STEP 4 (of the 12-step guide on slide 19) by clicking the new mustard coloured tile. |                                                                                                    |                                                                                                    | licking the                                                                                                    |                                     |
|----------------------------------------------------------------------------------------------------|----------------------------------------------------------------------------------------------------|----------------------------------------------------------------------------------------------------|----------------------------------------------------------------------------------------------------|----------------------------------------------------------------------------------------------|----------------------------------------------------------------------------------------------------|----------------------------------------------------------------------------------------------------|----------------------------------------------------------------------------------------------------|-------------------------------------|
| Atlas                                                                                                    |                                                                                                    | Signed in as digardiner@avanade.com                                                                     | Atlas                                                                                                    |                                                                                              |                                                                                                    |                                                                                                    |                                                                                                    | Signed in as d.gardiner@avanade.com |
| Home     Purchases     Voltentity Profiles     Identity Profiles     Discovery     Comains     Omains     Access Credentials     v | Your order is complete.<br>Your service is now available, but may require additional setup.<br>Return to dashboard | Order Summary<br>Review & Accept Quote<br>Payment Method<br>Invoice<br>Customer Reference: Not Provided | <ul> <li>Mome</li> <li>Purchases</li> <li>Identity Profiles</li> <li>Discovery</li> <li>Domains</li> <li>Access Credentials</li> </ul> | •                                                                                            | Dashboard<br>To Do<br>Create at least one unique identity profile<br>cocount:<br>Regress an identity profile | Generate API<br>Credentials<br>Customers with vetted identity profiles<br>and active services can generate<br>credentials to access and use our APIs | Generate mTLS<br>Certificates<br>Some Services require you to generate in<br>mTLS certificate, in addition to an API<br>credential, to securely access the APIs |                                     |

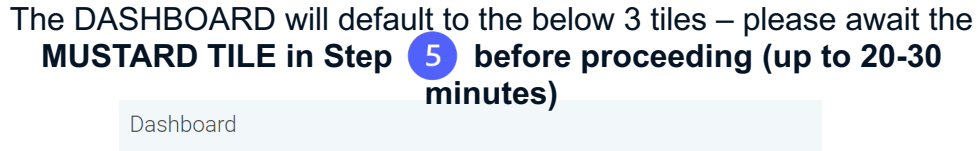

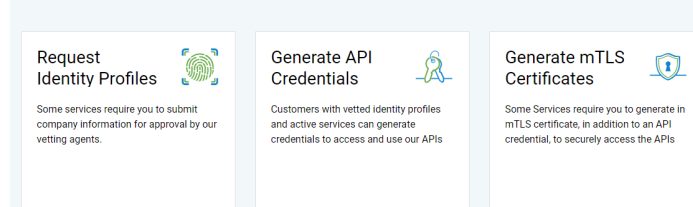

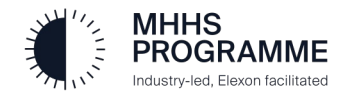

#### Step 6 – Create the Identity Profile

Step 4 requires accuracy in completion of the Identity Profile. Each field will be used to verify the name provided is a known full-time employee of the company ORGANISATION NAME (O). ADVICE – let your receptionist know an anonymous call may be received to avoid issue

You will receive an email titled "New User Registration" from <u>noreply@atlas.globalsign.com</u> inviting you to join a GlobalSign Atlas Portal Account. Please follow the instructions in the email to proceed.

You will receive a email titled "Password Reset Code - GlobalSign Atlas". Please use this code to create a new password. You can now login using your email and new password.

You will be notified within 24 business hours by email from <u>noreply-atlas@globalsign.com</u> that your service quotation is ready for your approval. You will also receive an email from a representative of GlobalSign from <u>firstname.lastname@globalsign.com</u> with instructions

Log in to your Atlas Account and Approve the quotation

4 Select 'Identity Profile' tab and create a new Identity Profile for your IntranetSSL OV service

Please note that the 'identity profile' tab is the MUSTARD TILE shown step 5 on the previous page

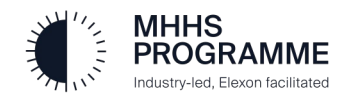

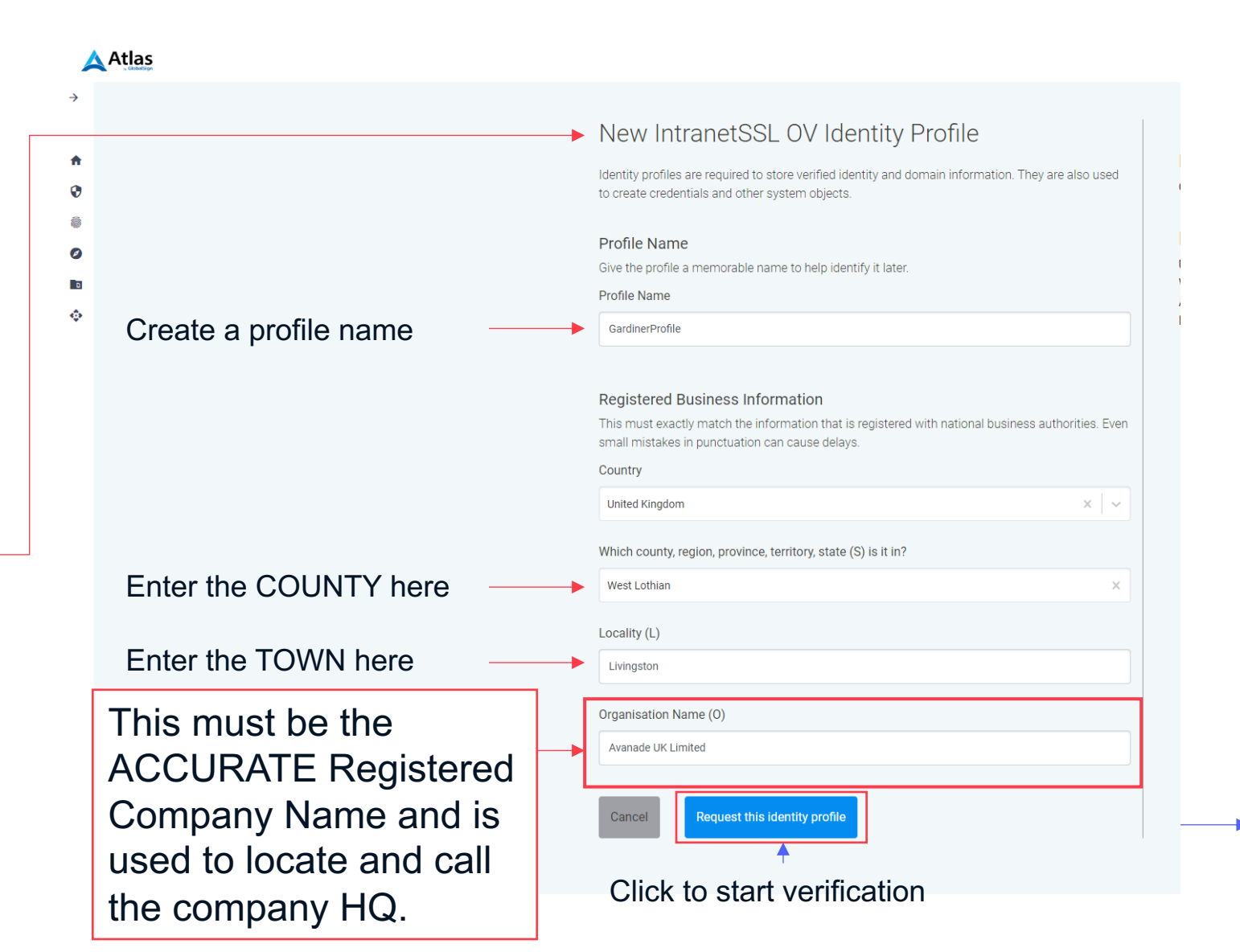

#### Step 7 - GlobalSign Verification

Step 5 is the pause in the middle of the process where GlobalSign, through their own mechanisms, will conclude the vetting.

As shown below, there is a 72hr window for verification before you can proceed with steps 6-12.

| 1 | Step 5 involves the original submitted name (Cert<br>Admin) being vetted by telephone call, against the<br>Organisation Name' entered in the Identity Profile                                                           |                                                          |   | <ul> <li>BEEN RECEIVED!</li> <li>Complete items 6-10 when verification is received.</li> <li>Step 11 – you must await the email confirming verification was successful before finishing the onboarding 12</li> </ul> | ion        |
|---|----------------------------------------------------------------------------------------------------|----------------------------------------------------------|---|----------------------------------------------------------------------------------------------------|------------|
| 1 | You will receive an email titled "New User Registration" from<br><u>noreply@atlas.globalsign.com</u> inviting you to join a GlobalSign Atlas Portal Account.<br>Please follow the instructions in the email to proceed. | The completion of the<br>IDENTITY PROFILE                |   | Once the vetting process has been completed, and only when instructed to do so<br>login to your Atlas Account.                                                                                                    | ı, please  |
| 2 | You will receive a email titled "Password Reset Code - GlobalSign Atlas". Please use this<br>code to create a new password. You can now login using your email and new password.                                        | starts the 72hr<br>verification process                  |   | In the left menu, under the 'Access Credentials' tab, select 'API Credentials' and t<br>the 'Generate an API Credential' button in the top right corner                                                              | hen click  |
|   | You will be notified within 24 business hours by email from <u>noreply-atlas@globalsign.com</u><br>that your service quotation is ready for your approval. You will also receive an email from                          | The time taken for                                       | 7 | 7 Select 'View and Copy' generation method                                                                                                    | pages for  |
| 3 | a representative of GlobalSign from <u>firstname.lastname@globalsign.com</u> with instructions                                                                                                    | verification may take only a few hours however it should | 8 | 8 Select the service IntranetSSL (OV) to link your credentials to your vetted Atlas<br>Organization profile                                                                                                    | detailed   |
|   | Log in to your Atlas Account and Approve the quotation                                                                                                    | completing step 6                                        | 9 | 9 Input a familiar name - something to help you easily identify the service                                                                                                    | items 6-10 |
| 4 | Select 'Identity Profile' tab and create a new Identity Profile for your IntranetSSL OV<br>service                                                                                                    |                                                          | 1 | GlobalSign will now configure your Atlas service to connect to the MHHS Program                                                                                                    | nme PKI    |
| 5 | At this stage, your Organization Identity Profile will undergo Vetting. You will be notified once this process is complete, and you will be instructed to continue to the next step.                                    |                                                          | 1 | <ul> <li>hierarchy.</li> <li>Please wait for confirmation email from a representative of GlobalSign that the s</li> </ul>                                                                                            | ervice     |
|   |                                                                                                    |                                                          | - | can now be used                                                                                                    |            |

**12** Once completed, continue to the next step of the DIP Onboarding Guide.

DO NOT DOOCEED LINITIL & VEDIELCATION EMAIL LIAS

#### What happens during GlobalSign (GS) vetting?

GS will call the HQ number that they have uncovered from their secure vetting process. It doesn't matter if the contact is located at the HQ, or not; what they seek is that the HQ either i) transfers their call to the contact so they can speak with them; or ii) gives them the contact's phone number (can be landline or mobile) or email address so they can contact them. If neither of the above happens, GS they will send a postal challenge letter for that contact, to the registered business address so that they (GS) can be contacted directly.

#### Steps 6-10 - Generating API credentials

The Certificate Admin must complete the API Certificate generation within the Global Sign Atlas system once 'Identity Validation' has been confirmed.

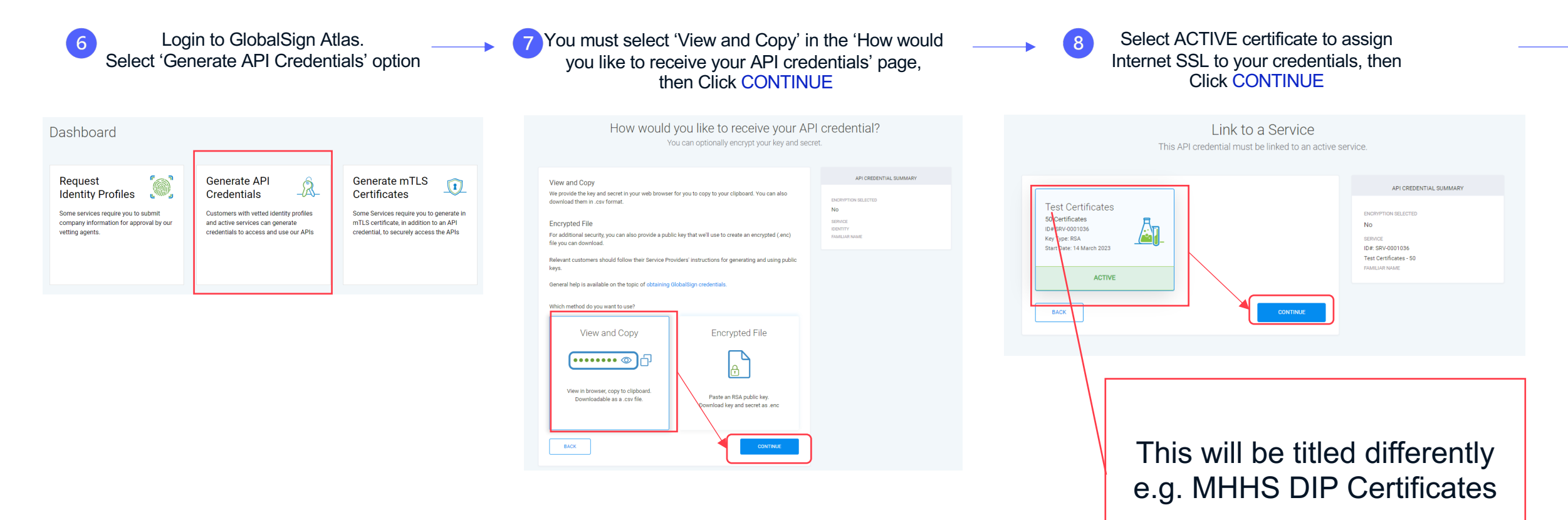

| Generating API credentials with<br>Continued                                                      | GlobalSign                                                                                                    |      |                                                                                     |                                                                                                    |
|---------------------------------------------------------------------------------------------------|----------------------------------------------------------------------------------------------------|------|-------------------------------------------------------------------------------------|----------------------------------------------------------------------------------------------------|
| 9 Give the credential a familiar name (a text you wish) and record this safely a click 'CONTINUE' | anyand                                                                                                    | → 10 | Click 'Download key and<br>Alternatively (and) click both<br>to clipboard' and stor | I secret as .csv' button and save file.<br>I the API Key and API Secret 'Copy Key<br>re in a .txt file for the next stage. |
| Add a Familiar Name<br>Create a label to distinguish this from similar creden                     | tials.                                                                                                    |      | SUCCESS! NOW SECURE<br>If you lose this API secret,                                 | ely Save your API Key & Secret<br>; you'll need to generate a new API credential.                                          |
| FAMILLAR NAME                                                                                     | API CREDENTIAL SUMMARY<br>ENCRYPTION SELECTED<br>No<br>SERVICE<br>IDJ:: SRV-0001036<br>Test Certificates - 50<br>FranLIAP NME<br>onboarding_key |      | API KEY          186610baff175cae         API SECRET                                | COPY KEY TO CLIPBOARD                                                                                                    |
| Enter and take a note o<br><b>name</b> ' then<br>CONTINU                                          | of your ' <b>familiar</b><br>click<br>JE                                                                                                    |      | DOWNL<br>API<br>VIEW & N<br>RET                                                     | LOAD KEY & SECRET AS .CSV<br>1 DOCUMENTATION C<br>MANAGE API CREDENTIALS<br>TURN TO DASHBOARD                              |
|                                                                                                   |                                                                                                    |      | PLEA                                                                                | ASE NOTE!                                                                                                    |

You must DOWNLOAD the .CSV. Once you navigate away from this page you

cannot return to access this content.

#### MHHS PROGRAMME Industry-led, Elexon facilitated

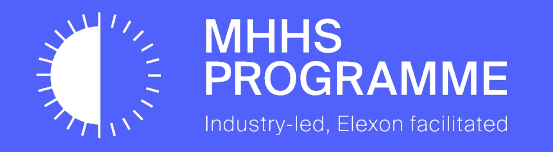

## Section 4 – Create a PFX Certificate for Upload to the DIP

Guidance for Certificate Admin

Up to this point in the process, the Certificate Admin has been responsible for the vetting process and completion.

At this point of the process you may wish to assign additional Cert Admins to complete the upcoming sections as more technical knowledge is required to complete the next onboarding steps. Please note, this could be someone from the DCP or a 3<sup>rd</sup> Party technical Person.

As well as adding the Cert Admin to the DIP they should also be added as a new User Admin within GlobalSign. See next page for details.

#### **Please Note:**

Additional Cert Admins are not mandatory at this point – you can continue through the process should you wish. If you decide to not add a new Cert Admin please ignore the next slide.

See slide 43 on how to Add a new Cert Admin

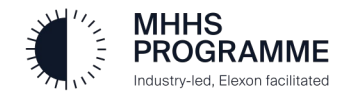

#### Section 4 – Create the PFX Certificate

#### Assigning a new Cert Admin to GlobalSign Atlas account

| Home<br>Purchases<br>Identity Profiles<br>Discovery | ÷ | Account Settings                                                                                                | I.gardiner@avanade.con<br>Int Settlings<br>rount<br>ail History<br>se Hub<br>v<br>ut | Click the profile icon in<br>the top-right corner.<br>Select 'Account Settings'<br>and then 'Users' to<br>obtain the new user ADD |
|-----------------------------------------------------|---|----------------------------------------------------------------------------------------------------|--------------------------------------------------------------------------------------|----------------------------------------------------------------------------------------------------|
| Domains                                             |   | First Name Last Name User Type User Status Email Address Mobile Phone N Primary Contact Acti <mark>ons</mark>   |                                                                                      | scroon                                                                                                    |
| Access Credentials                                  | ~ | David GardIner Admin Z Enabled d.gardIner@avanade.com 0044 7789 6462                                            |                                                                                      | SCIEETI                                                                                                    |
|                                                     |   | Rows per page: 10 👻 1−1 of 1 < >                                                                                |                                                                                      |                                                                                                    |
|                                                     |   |                                                                                                    |                                                                                      |                                                                                                    |
| Atlas                                               |   | Signed in as d.                                                                                                 | d.gardiner@avanade.com                                                               |                                                                                                    |
|                                                     | ÷ | Account Settings                                                                                                |                                                                                      | Select 'Add an Atlas Admin                                                                                                    |
| ff Home                                             |   | Account Users Email History                                                                                     |                                                                                      | User and add your new Cert                                                                                                    |
| Purchases                                           | ~ | Z Hide my disabled users ADD AN ATLAS ADMIN USER                                                                |                                                                                      | Admin to the account.                                                                                                    |
| ldentity Profiles                                   |   | Users 📀                                                                                                    |                                                                                      |                                                                                                    |
| Discovery                                           | ~ | Eirst Nama   Last Nama   Liser Tuna   Liser Status   Email Address   Mohile Dhone N   Brimery Contact   Actions |                                                                                      |                                                                                                    |
| Domains                                             |   |                                                                                                    |                                                                                      | This will result in a 'New                                                                                                    |
| Access Credentials                                  | ~ | David Gardiner Admin 🗹 Enabled d.gardiner@avanade.com 0044 7789 6462 💿 😳                                        |                                                                                      | Lloor Pogistration' omail                                                                                                    |
|                                                     |   | Rows per page: 10 👻 1–1 of 1 < >                                                                                |                                                                                      |                                                                                                    |
|                                                     |   |                                                                                                    |                                                                                      | being sent to that person.                                                                                                    |

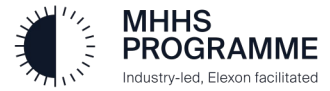

#### Generating the Certificate

GlobalSign provided the API Key and Secret. The DIP requires a validated certificate in PFX format together with these API credentials. The following will be conducted outside of the DIP by someone with technical understanding of generating a certificate.

Select a CSR generation tool and create a CSR Certificate: All examples shown are based on the use of Azure Key Vault. See Addendum if using OpenSSL.

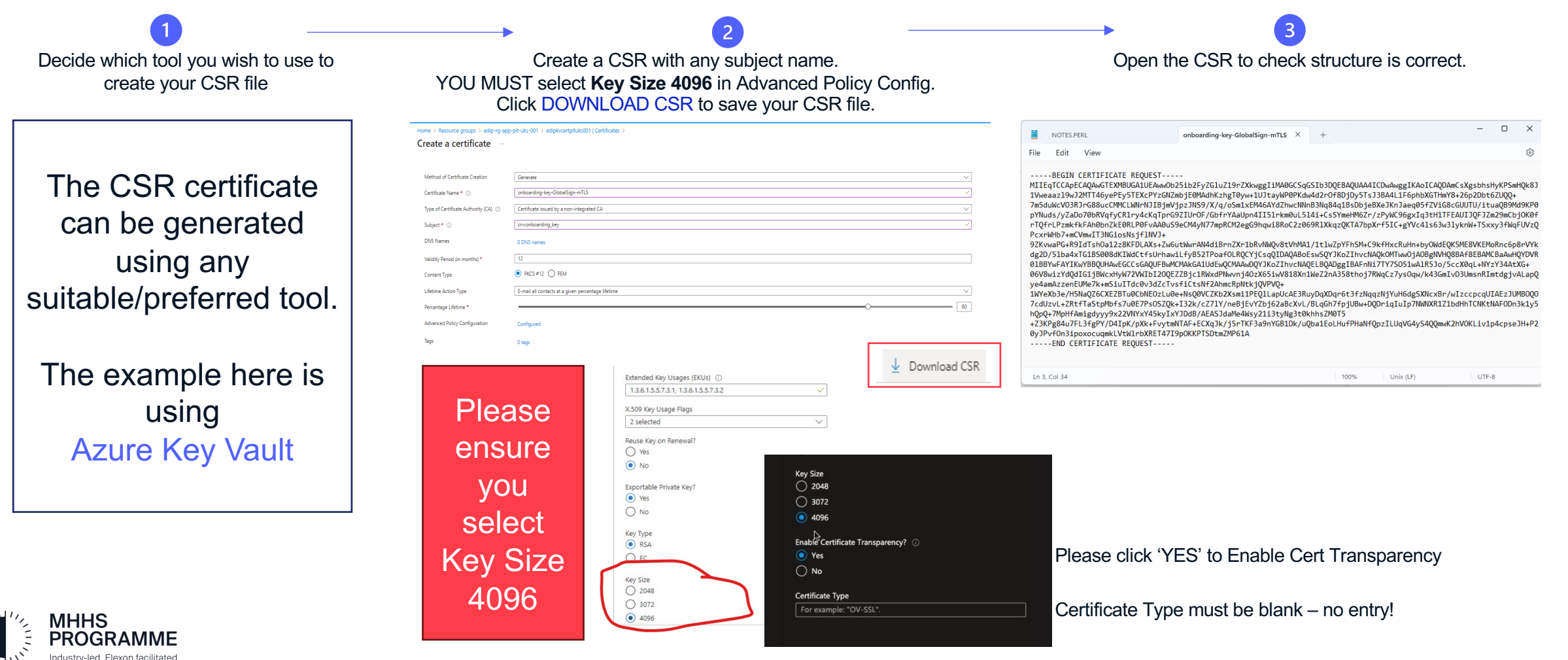

#### Section 4 – Create a PFX Certificate for Upload to the DIP

#### Generating the correct key format for upload to the DIP

The Certificate Admin must return to the GlobalSign Atlas system to complete the next stage of certificate preparation for the DIP.

NOTE: If you have appointed a new Cert Admin into the Atlas account, they can complete the following steps.

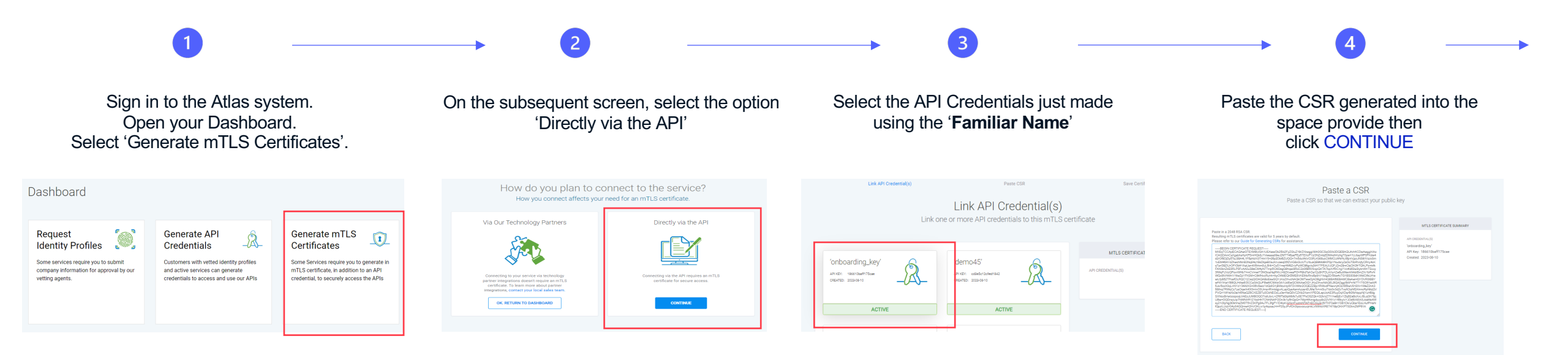

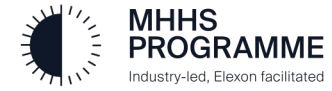

#### Global Sign Validation Process Continued....

The output from the GlobalSign system requires the key to be converted to PFX format. This is completed as follows using AKV:

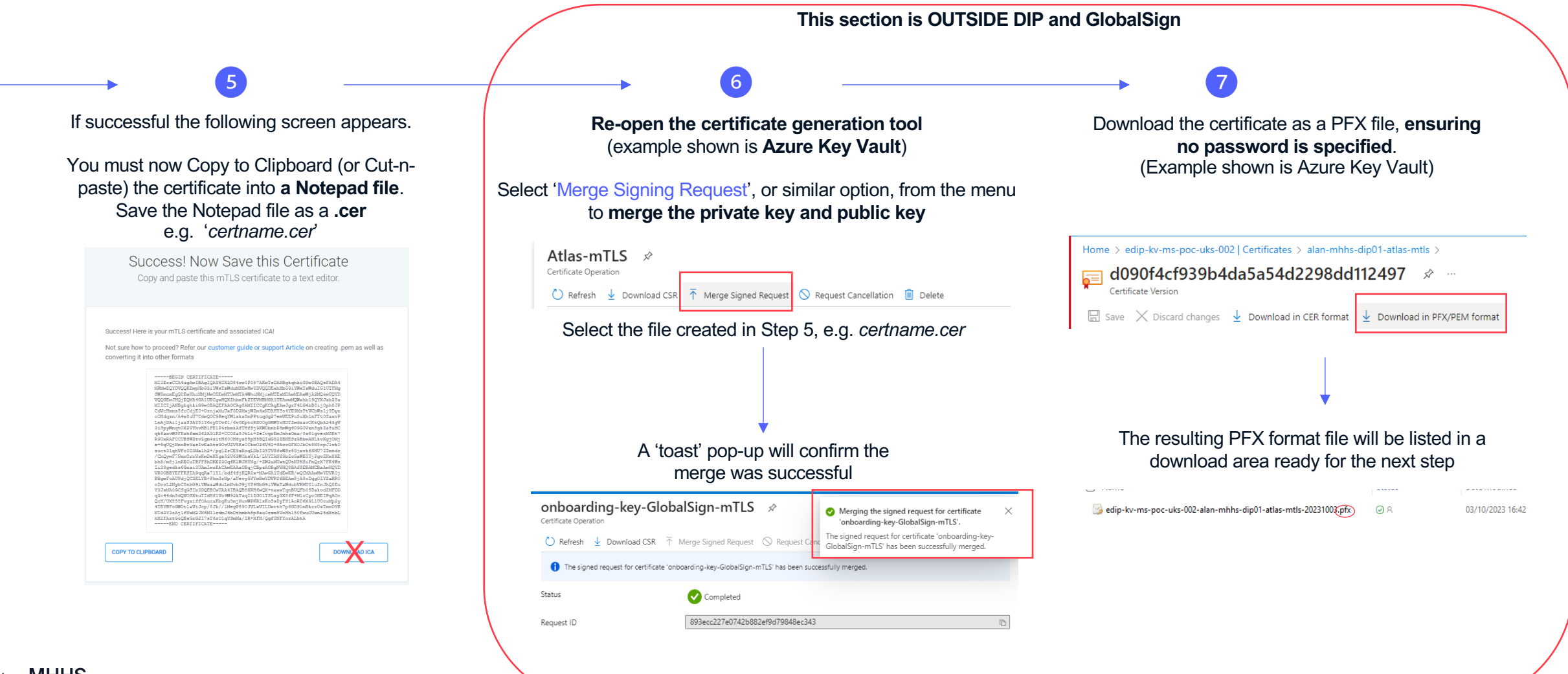

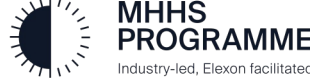

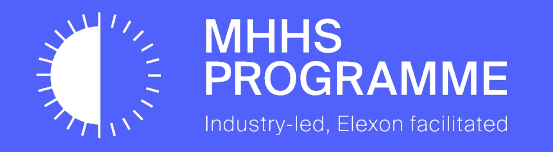

## Section 5 – Upload the PFX file to the DIP and set DNS

Clarification on DNS and Certificates

As part of the Ofgem requirement around non-repudiation, each Market Participant is responsible for their own message signing, therefore, whether you are using a DIP Connection Provider (DCP/Adaptor Service) or not, the Market Participant must complete the DNS and Certificate process for message signing.

The DNS is validated by GlobalSign and therefore must belong to the Market Participant. The DNS can be the Market Participant's web domain or any other domain associated with the organisation.

If using a DIP Connection Provider (DCP), the DCP should use their own mTLS certificate, and then use the MPs certificates for signing messages. The respective Market Participant's Signing certificate **must** be used to sign their messages.

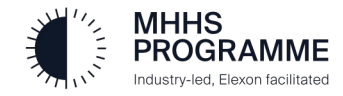

#### Return to the DIP to complete the certificate registration

PROGRAMME Industry-led, Elexon facilitated

The Certificate Admin will return to the 'Certificates' tab as below and click the NEXT button to proceed:

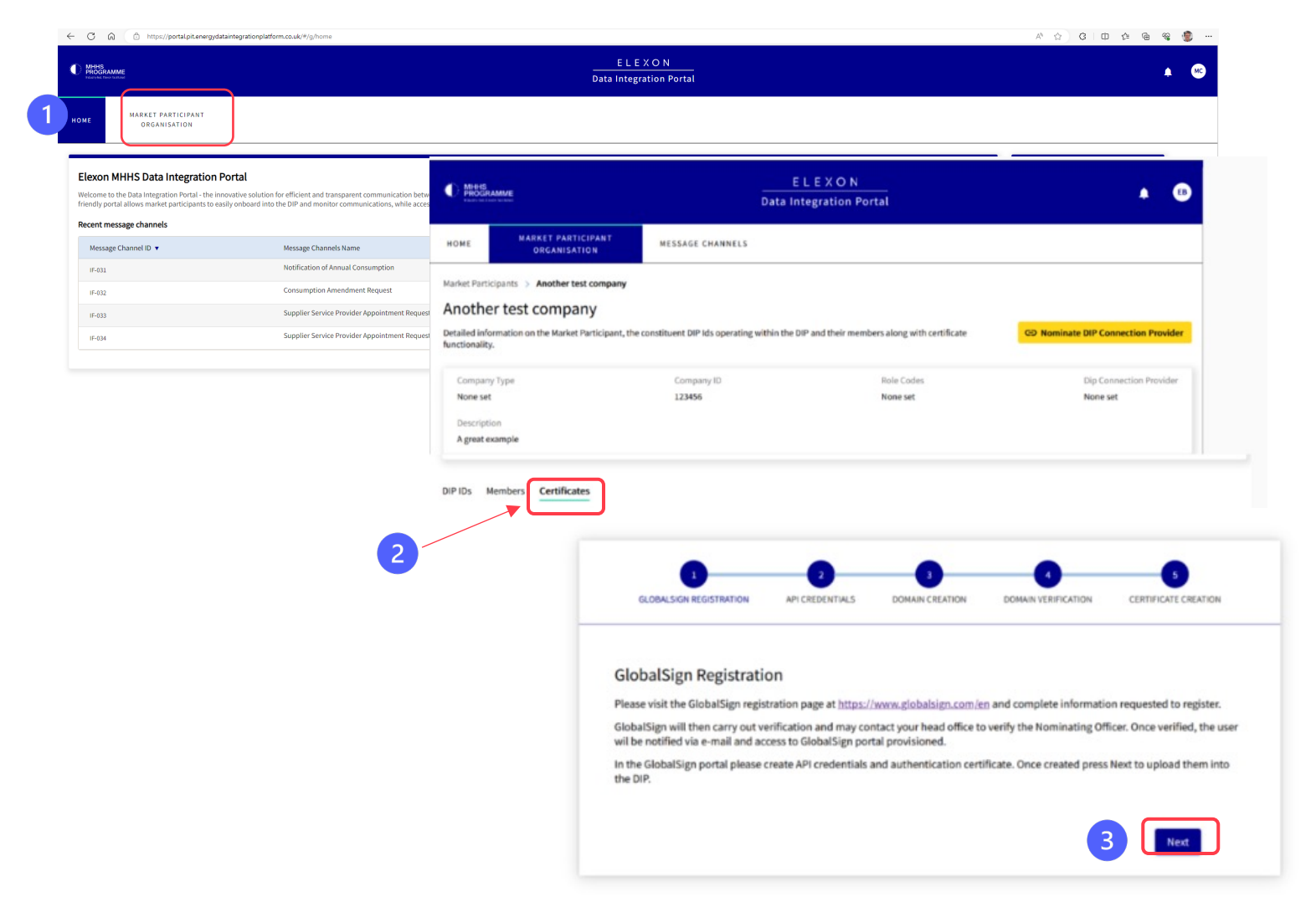

Click 'NEXT' to move to on to 'API Credentials' entry 34

#### Upload API details and PFX Certificate to the DIP

The Certificate Admin must now upload the GlobalSign API Key & Secret, together with the PFX Certificate, to the DIP.

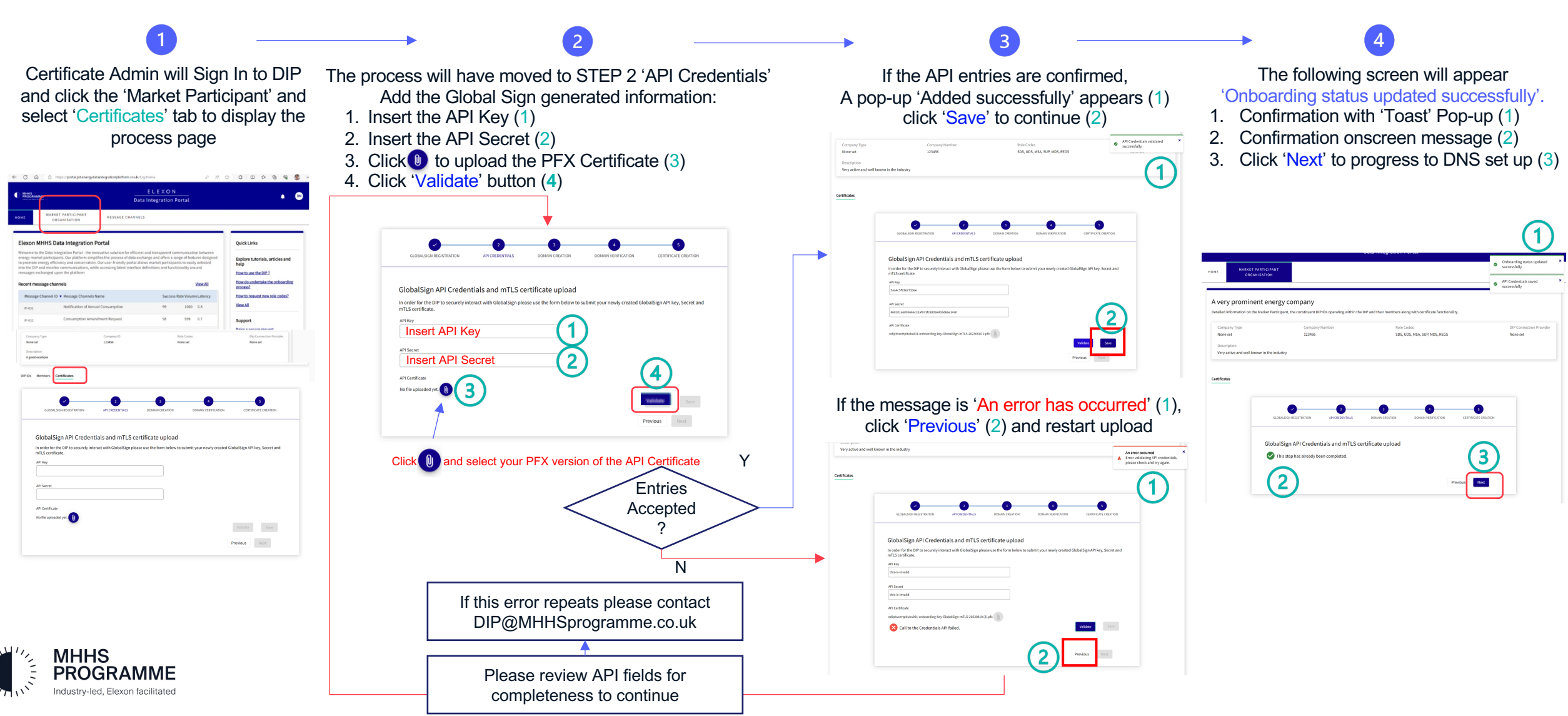

#### Register the Domain in DNS and validate in the DIP Portal

The Certificate Admin will work with a DNS domain admin to complete the Domain registration in DNS.

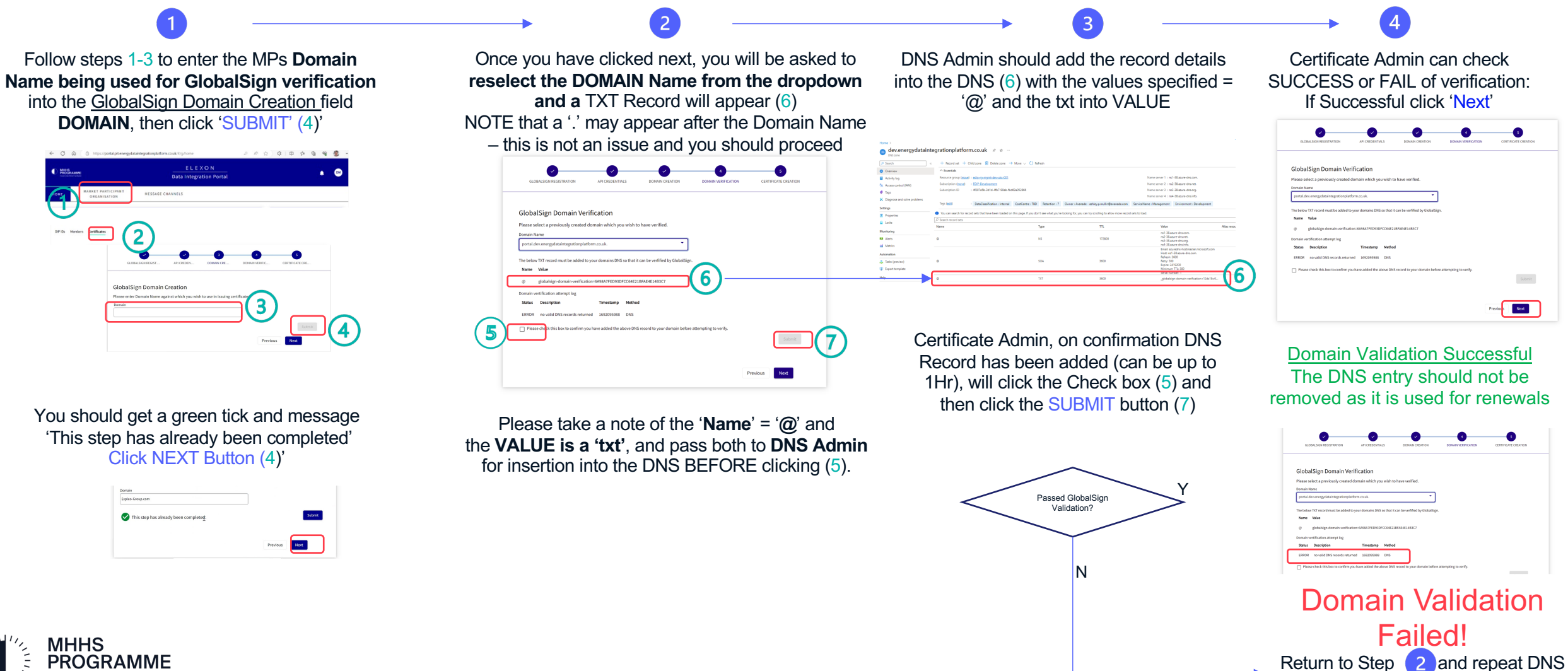

verification process

PROGRAMME ndustry-led. Elexon facilitated

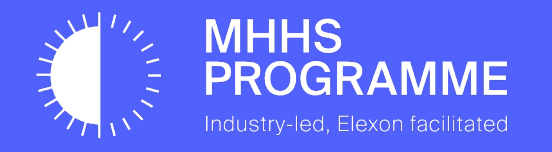

#### Certificate Admin: Generate mTLS & Signing Cert within the DIP

2

It is critical that a new CSR is generated using the details from the

Login to the DIP as Certificate Admin (1)

Select MP MENU (2) then 'Certificates' Tab (3)

- 1. Enter the required Host Name & Domain (4)
- 2. Select 'Certificate Purpose' to choose a "mTLS" (for DCPs), "Signing" (for MPs) or "mTLS & Signing" certificates (both) (5
- 3. SUBJECT NAME is pre-set CLICK 'COPY' (6)

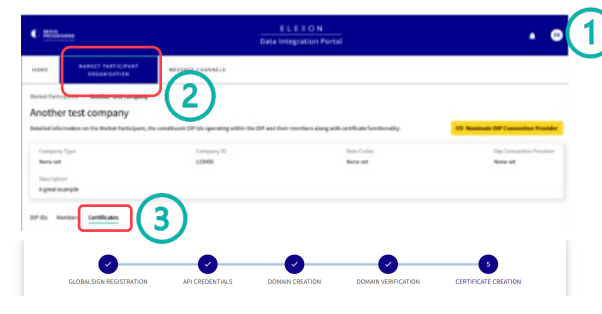

Certificate Signing Request Form

This form is used to submit your certificate signing request (cut) to be signed by the DP certificate authority (lobal Sign). You will then be able to downland the signed public ley (cot) which you will then indue in hyrotrak ley you used to create your car and thus creating your mTLS certificate, active for new when integrating with the DP. Before multing signing request, place sense you have completed the necessary (Icbal Sign) contrasting and domain wrification process, more details can be found on the <u>(Icbal)</u> provided the necessary. Icbal Sign on hoarding and domain wrification process, more details can be found on the <u>(Icbal)</u> provided the necessary. Icbal Sign on hoarding and domain wrification process.

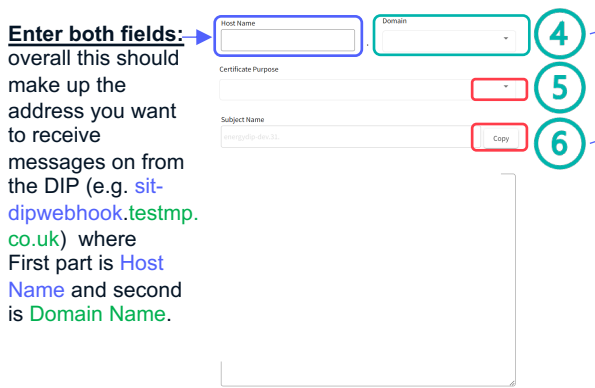

| previous step                                                                                                    | advised from 4 and 6                                                 |
|----------------------------------------------------------------------------------------------------|----------------------------------------------------------------------|
| <ul> <li>5) Open the Certificate Creation Tool (e.g. Azure Key Vault)</li> <li>①1. Click (select) to generate a certificate (in AKV click Generate/Import)</li> <li>②2. Give the certificate a name (no spaces)</li> </ul>                                                                                                    | <b>DNS Names</b> × +                                                 |
| Of the second descent for the second descent for the second descent descent | DNS Name ←                                                           |
| IMPORTANT - dick 'DNS Names' and complete the 2 entries                                                                                                    | 4 energydip-nonprod.19.compa                                         |
| <ul><li>6. Click [Not configured] next and ensure Key Size is 4096</li></ul>                                                                                                    | whs-SIT-241023-ST.company7 📋 •••                                     |
| Home > edip-kv-ms-poc-uks-002                                                                                                    |                                                                      |
| edip-kv-ms-poc-uks-002   Certificates * ···                                                                                                    |                                                                      |
| P Search ≪ (①+ Gefjegate/Import ℃ Refresh 〒 Restore                                                                                                    | •                                                                    |
| Overview     Name                                                                                                    | Advanced Policy Configuration                                        |
|                                                                                                    | Create a certificate                                                 |
| Create a certificate                                                                                                    | Extended Key Usager (EXUs) ①<br>1.3.6.1.5.5.7.3.1, 1.3.6.1.5.5.7.3.2 |
|                                                                                                    | X.509 Key Usage Flags<br>2 selected V                                |
| Method of Certificate Creation Generate                                                                                                    | Reuse Key on Renewal?                                                |
| Certificate Name *      Webhook-dev                                                                                                    | • No                                                                 |
| Type of Certificate Authority (CA)      Certificate issued by a non-integrated CA                                                                                                    | Exportable Private Key?                                              |
| Subject * O cn=energydip-dex.543                                                                                                    | Key Type                                                             |
| DNS Names DNS names                                                                                                    | RSA     C     EC                                                     |
| Validity Period (in months) *                                                                                                    | Key Size<br>2248                                                     |
| Content Type                                                                                                    |                                                                      |
| Lifetime Action Type E-mail all contacts at a given percentage lifetime                                                                                                    | Enable Certificate Transparency?                                     |
| Percentage Lifetime *                                                                                                    | 80 No                                                                |
| Advanced Policy Configuration     Not configured                                                                                                    | Cetificate Type For example: "OV-59.".                               |
| Tags 0 tags                                                                                                    | To complete the certificate cros                                     |
|                                                                                                    |                                                                      |
|                                                                                                    | click 'Create' button                                                |

Create

Cancel

You must add DNS Name entries as

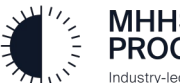

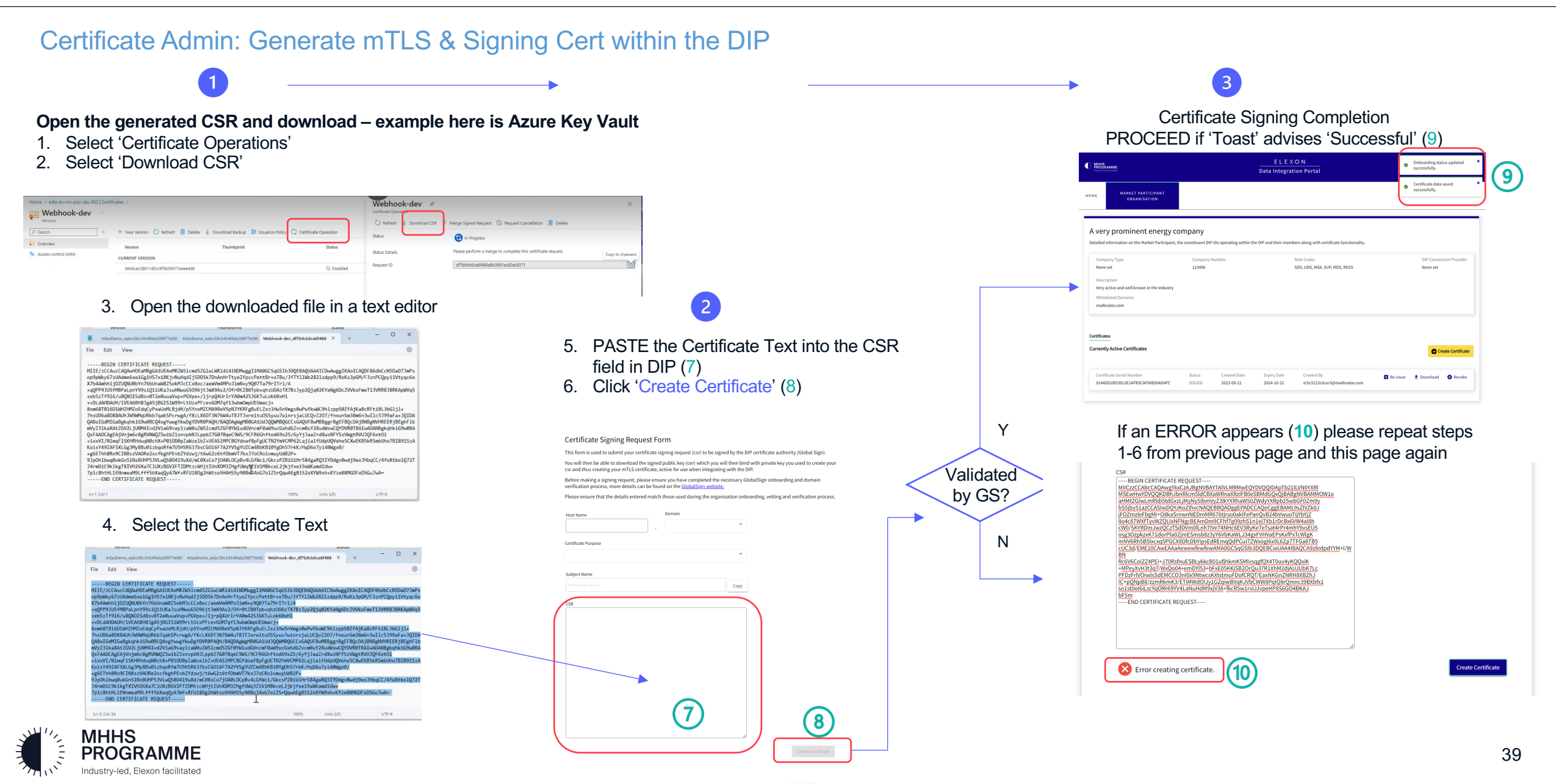

#### Certificate Admin will check certificate is now ACTIVE within the DIP

The Certificate Admin will be presented with a list of certificates associated with the organisation and can DOWNLOAD the ACTIVE certificate.

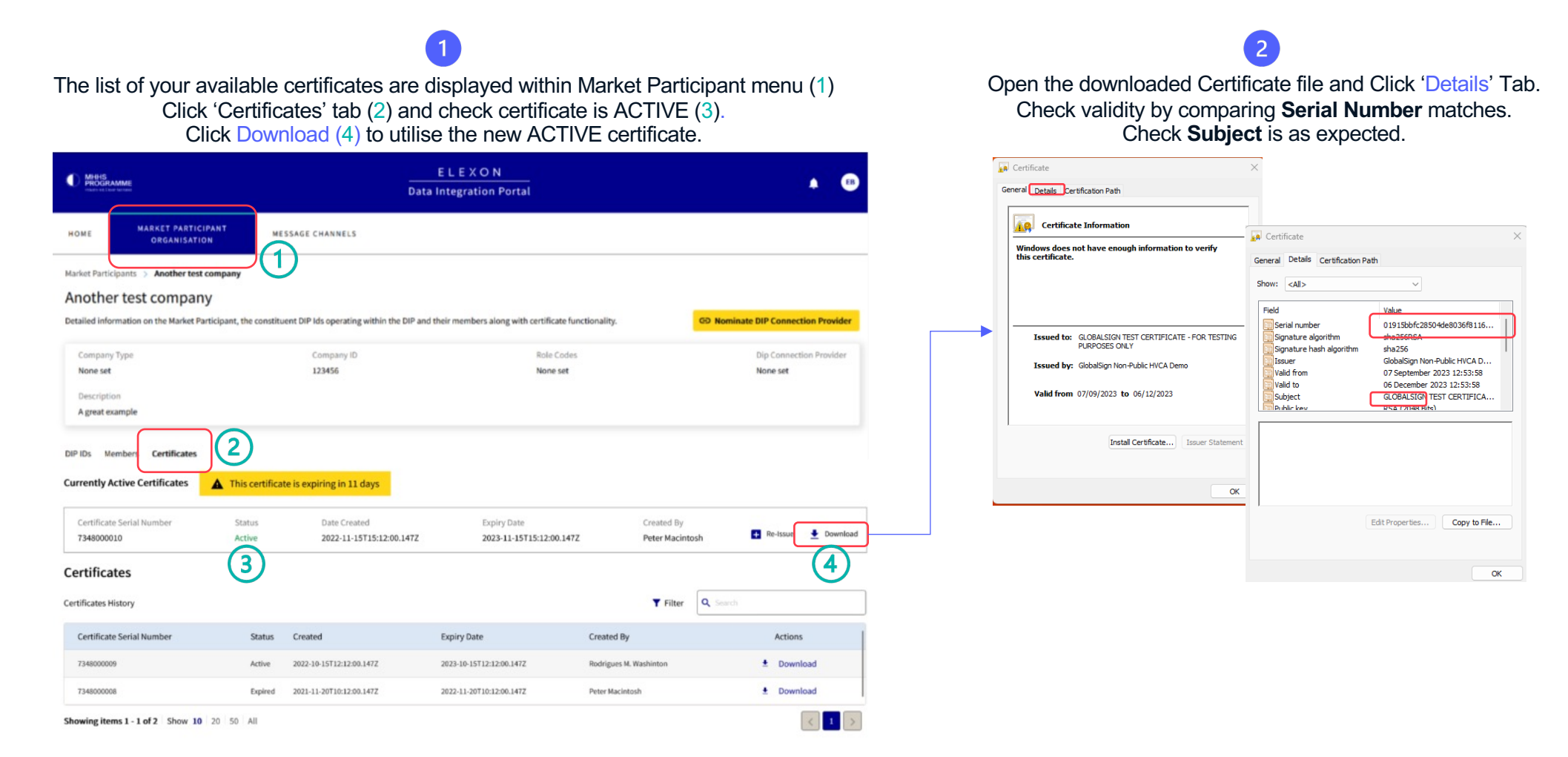

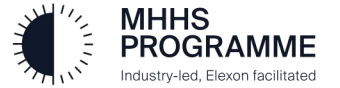

#### Merge the signed certificate

Final stage of the process must be conducted within the Certificate Generation tool chosen earlier (e.g. Key Vault)

At this stage you must re-open the tool you generated your A 'toast' pop-up will confirm the merge certificate from (e.g. Azure Key Vault) was successful Select menu option 'Merge Signing Request' (or similar option) Webhook-dev 🖉 mhhs-dip-mtls-and-signing 🖉 Certificate Operation Merging the signed request for certificate Certificate Operation 'mhhs-dip-mtls-and-signing'. 🕐 Refresh 🞍 Download CSF T Merge Signed Request 🚫 Request Cancellation 📋 Delete The signed request for certificate 'mhhs-dip-mtls-and 🕐 Refresh 🞍 Download CSR 🗍 Merge Signed Request 🛇 Reques signing' has been successfully merged. Status 🕄 In Progress The signed request for certificate 'mhhs-dip-mtls-and-signing' has been succe Please perform a merge to complete this certificate request Status Details Status Completed df7b9cb6ca6f488a8b3891ac82ec8371 Request ID 22a711323fe847d09f8ad7fd2b1a3c11 Request ID Select the FILE downloaded from the DIP Portal The certificate must now be downloaded as a PFX WITHOUT Password (a .cer file - example shown below) Select the certificate and choose 'Download in PFX/PEM Format' 49a48cfbe8ab4dcdbb22efccb8b3961a MHHS-DIP-Certificate-01F7C0143456CD7A0CFDA138A616B44F.cer Certificate Version 🖫 Save 🗙 Discard changes 🞍 Download in CER format Download in PFX/PEM forma Properties 13/10/2023, 11:35:19 Created 13/10/2023. 11:35:19 Updated

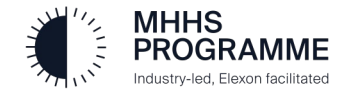

This certificate is now available to be used for mTLS and signing when sending messages to the DIP

5

If you are using a DCP you must give this to your DCP. Use certificate to sign messages (See CoCo for how to sign a message)

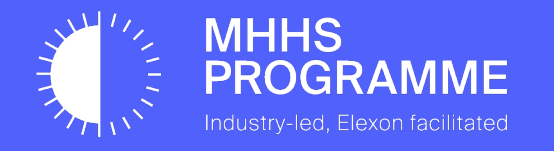

## You have successfully onboarded to the DIP

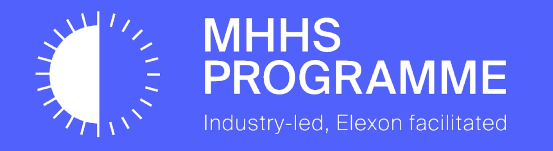

## How to Add/Edit DIP Members

#### User Admin Management of User Roles

The User Admin will 'Sign In' to the DIP and add new members (users). It is advised that a Message Admin is added as a first task.

| 1 | Click SIGN IN                     | <ul> <li>Sign in with email/password </li> </ul>                            | 3 Complete MFA                                                                                                    | 4 Review the Member                                                                                                    | s list                                                                                                    |                                                                                                   |
|---|-----------------------------------|-----------------------------------------------------------------------------|----------------------------------------------------------------------------------------------------|----------------------------------------------------------------------------------------------------|----------------------------------------------------------------------------------------------------|---------------------------------------------------------------------------------------------------|
|   | ELEXON<br>Data Integration Portal | Microsoft<br>Sign in<br>EmailName@Company.com<br>Carit access your account? | Microsoft<br>ptmpoe.user03@energydataintegrationplatform.co<br>Approve sign in request<br>f Open your Authenticator app. and enter the<br>number shown to sign in.<br>81 | MHHS<br>PROGRAMME<br>WOME MARKET PARTICIPANT<br>ORGANISATION                                                                                                    | ELEXON<br>Data Integration Portal                                                                                               | PU                                                                                                |
|   | Sign in                           | Back Next                                                                   | No number in your app? Make sure to upgrade to<br>the latest version.<br>I carrt use my Microsoft Authenticator app right new<br>More information                        | Energy Demo Ltd<br>Detailed Information on the Market Participant, the co<br>Company Type<br>None set<br>Description<br>Our company                               | nstituent DIP IDs operating within the DIP and their members along with cert<br>Company Number Role Codes<br>1234567 None Set   | ificate functionality. GP Nominate DIP Connection Provider<br>DIP Connection Provider<br>None set |
|   |                                   |                                                                             |                                                                                                    | DIP IDs Members<br>First Name v Last Name Email ID<br>David Gardiner pitmpde.user03(<br>David Gardiner pitmpde.certificat<br>Showing items 1 - 2 of 2 Show 10 All | Create M<br>Role<br>@Energydataintegrationplatform.co.uk MP User Adm<br>ate03@Energydataintegrationplatform.co.uk MP Certificat | tember T Filter Q Search<br>Role Codes Actions<br>hin                                             |

If using a DCP then the Cert Admin (TC) can be people outside your organisation

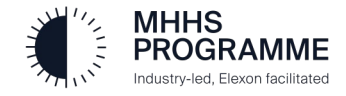

#### Adding New Members to the DIP

Industry-led, Elexon facilitated

#### Adding the Message Admin and Additional Users

The User Admin should sign in, access the Members tab in Market Participants, and create the Message Admin using 'Create Member':

| 1 Click 'Create Member' in the Members               | tab                   |                         |                          | 3          | Click 'Confirm' to send the invitation                                                       |
|------------------------------------------------------|-----------------------|-------------------------|--------------------------|------------|----------------------------------------------------------------------------------------------|
| DIP IDs Members                                      |                       | 🕈 Create Member   🍸 Fi  | ilter Q Search           |            | 11                                                                                           |
| First Name 🔻 Last Name Email ID                      |                       | Role                    | Role Codes Actions       |            | Select Organisation Role                                                                     |
| David Gardiner pitmpde.user03@Energydataintegration  | nplatform.co.uk       | MP User Admin           | Edit I Offboard          |            | This field is required                                                                       |
| David Gardiner pitmpde.certificate03@Energydatainteg | grationplatform.co.uk | MP Certificate Admin    | Edit                     |            | Cancel                                                                                       |
| Showing items 1 - 2 of 2 Show 10 All                 |                       |                         | < 1 >                    |            |                                                                                              |
|                                                      |                       |                         |                          |            |                                                                                              |
| 2 Add First Name, LAST<br>Name and a valid Email     |                       | Create New User Profile | ×                        | 4          | Recommended Action:                                                                          |
| Address                                              |                       | First Name              | Last Name                | r 🔍 Search | It is advised that each Market Participant has at                                            |
| Click drop-down to see                               | ame Email ID          | This field is required  |                          | le Codes   | least 2 User Admin, 2 Certificate Admin and 2<br>Message Admin's to ensure cover is provided |
| avallable roles                                      | er pitmpde.user       | Email Address           | Select Organisation Role |            | during potential situations of absence.                                                      |
| Select 'MP Message Admin'                            | er pitmpde.cert       |                         |                          |            | It is also acceptable for one person to hold                                                 |
|                                                      | ow 10 All             |                         | Select All               | -          | multiple roles.                                                                              |
|                                                      |                       | _                       | MP Message Admin         |            | Please ensure you have cover for all potential access needs                                  |
|                                                      |                       |                         | MP Analytics Reader      |            | Teredit a members role, aligh the Edit butter                                                |
| MHHS                                                 |                       |                         | MP User Admin            |            | against that members name.                                                                   |

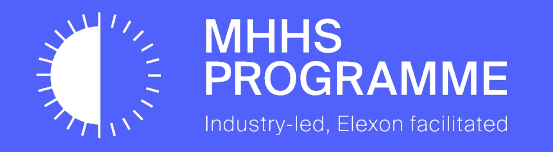

# Requesting a DCP Status and Creating DCP IDs

#### Requesting a DCP Status

MHHS PROGRA

According to the programme, you are a DCP if you will be sending messages into the DIP on behalf of another organisation. Kindly note that previous programmes may have referred to DCPs as an adapter service.

The User Admin gets 2 opportunities to request a DCP status as follows:

|          | When you received your invitation to onboard via email, you would have |
|----------|------------------------------------------------------------------------|
| <b>'</b> | had the option to tick the highlighted box below if you are a DCP,     |

| 2 | If you do not tick that box, and you are a DCP, once you get to the home page,      |
|---|-------------------------------------------------------------------------------------|
|   | click on the "Market Participants" tab and you will see a big yellow button         |
|   | prompting you to "Request DIP Connection Provider Status". Click on that            |
|   | yellow button and your <b>DCP Status</b> should change from "Disabled" to "Pending" |

|                                     | Data integration Portai                                                                                                    |                                                                                                    |
|-------------------------------------|----------------------------------------------------------------------------------------------------|----------------------------------------------------------------------------------------------------|
|                                     | DIP Market Participant Organisation onboarding form<br>Use this form to complete your Market Participant Organisation's onboarding into the DIP, inviting users and creating DIP IDs for your constituent Market Participants. | HOME MARKET PARTICIPANT<br>ORGANISATION MESSAGE CHANNELS ARE VOUS AND AND AND AND AND AND AND AND AND AND                                                                                                    |
|                                     | Market Participant Organisation Please ensure your company information is correct Company Name Example Company                                                                                                    | DCP energy co<br>You can view your organisation details below. Please ensure that you keep this information accurate and up-to-date.                                                                                                    |
|                                     | Company Description All the information supporting this example.                                                                                                    | Company Number Role Codes<br>334356 ISD, ADS Disabled DCP Status<br>Description DCP Status                                                                                                    |
| Click here if you                   | Company Number<br>123456                                                                                                    | Providing connection for other market participants Pending Whitelisted Domains energydataintegrationplatform.co.uk                                                                                                    |
| are acting as a —<br>DCP in the DIP | Please check this box to request your organisation to be DIP Connection Provider. Users Please add additional users, they can also be added at a later date in the members section.                                            | 3 Your request will be immediately passed on to the DIP Manager, who will then approve your request. At this point, you <b>DCP Status</b> will change to "Active"                                                                                             |
|                                     | Market Participants Please add the Market Participants for your organisation, These will be processed and assigned DIP IDs.                                                                                                    | Please Note:<br>Every participant, regardless of whether they are a DCP or not, will see the<br>yellow button above on their organisation detail page. Please <b>ignore</b> the<br>vellow "Request DIP Connection Provider Status" button if you're not a DCP |
| Industry-                           | Cancel Submit                                                                                                    | Jener Hequeer Dir Gerniedien Frender Statue Batterni Jeare net a Derr                                                                                                    |

#### Creating your DCP ID

2

Every DCP is required to create DCP IDs for each role that they will be performing on behalf of another organisation. Once your DCP ID is created, pass it on to your assigning MP as they will need this to nominate you as a DCP.

3

Follow the steps below to create your DCP ID:

| 1 | From the home page, click on the | "Market Participants" | tab and select |
|---|----------------------------------|-----------------------|----------------|
|   | "Create New DIP ID"              |                       |                |

| an view your organisation details below. I | Please ensure that you keep this information accurate and up-to-date. |            |
|--------------------------------------------|-----------------------------------------------------------------------|------------|
| ompany Number                              | Role Codes                                                            | DCP Status |
| 23456                                      | SUP                                                                   | Active     |
| escription                                 |                                                                       |            |
| ere to provide                             |                                                                       |            |
| hitelisted Domains                         |                                                                       |            |
| ailinator.com                              |                                                                       |            |

You will see the following pop-up. Tick the box to indicate that the DIP ID you're generating is a DCP ID and "Confirm"

| Add New DIP ID                                            |                     | ×       | Add New DIP ID                   |                      |                          |
|-----------------------------------------------------------|---------------------|---------|----------------------------------|----------------------|--------------------------|
| Please check this box to set DIP Participant as for DIP C | onnection Provider. |         | Please check this box to set DIP | Participant as for D | DIP Connection Provider. |
| MPID DI                                                   | P Role Code         |         | Effective From                   |                      | Effective To             |
|                                                           |                     | ~       | 2023-11-01 05:39                 | Ē                    | 2024-11-01 05:39         |
| Effective From E                                          | ffective To         |         |                                  |                      |                          |
| 2023-11-01 05:39                                          | 2024-11-01 05:39    | •       | e                                |                      |                          |
|                                                           |                     |         | ii.                              |                      |                          |
|                                                           | Cancel              | Confirm |                                  |                      | [                        |

You will receive confirmation on the top right corner of your screen that your DIP ID has been created successfully. A **DCP ID differs from a DIP ID** in that a DCP ID has no "DIP Role Code", no "MPID" and no "MP Role Code", These are inherited from the DIP ID that nominates it.

| u can view your organisation details below. Please ensure that you keep this information accurate and up-to-date. |                                                                    |                                        |                                |                                                                                        |                                                                                                    |          | DIP ID 1816147007 created ×            |                   |  |     |
|----------------------------------------------------------------------------------------------------|--------------------------------------------------------------------|----------------------------------------|--------------------------------|----------------------------------------------------------------------------------------|----------------------------------------------------------------------------------------------------|----------|----------------------------------------|-------------------|--|-----|
| Company Numb                                                                                                    | ber                                                                |                                        |                                | Role Code                                                                              | 25                                                                                                   |          |                                        | DCP Status        |  |     |
| 123456                                                                                                    |                                                                    |                                        |                                | SUP                                                                                    |                                                                                                    |          | Active                                 |                   |  |     |
| Description                                                                                                    |                                                                    |                                        |                                |                                                                                        |                                                                                                    |          |                                        |                   |  |     |
| Here to provide                                                                                                   | 2                                                                  |                                        |                                |                                                                                        |                                                                                                    |          |                                        |                   |  |     |
| Whitelisted Don                                                                                                   | mains                                                              |                                        |                                |                                                                                        |                                                                                                    |          |                                        |                   |  |     |
| mailinator.com                                                                                                    |                                                                    |                                        |                                |                                                                                        |                                                                                                    |          |                                        |                   |  |     |
|                                                                                                    |                                                                    |                                        |                                |                                                                                        |                                                                                                    |          |                                        |                   |  |     |
| IDs Members                                                                                                    | 's Certificates                                                    |                                        |                                |                                                                                        | Create New DIP ID                                                                                    | Q Search |                                        |                   |  |     |
| IDs Members                                                                                                    | 's Certificates<br>atus of your DIP IDs be                         | low. Please ensi                       | sure that you kee              | p this information accurate a                                                          | Create New DIP ID <b>T</b> Filter                                                                    | Q Search |                                        |                   |  |     |
| IDs Members<br>can view the sta                                                                                   | 's Certificates<br>atus of your DIP IDs be<br>DIP Role Code        | low. Please ensi<br>MPID MP I          | sure that you kee<br>Role Code | p this information accurate a<br>Effective From Date (MPR)                             | Create New DIP ID T Filter<br>and up-to-date.<br>Effective To Date (MPR)                             | Q Search |                                        | Actions           |  |     |
| IDs Member:<br>can view the sta<br>DIP ID ▼<br>1501971992                                                         | 's Certificates<br>atus of your DIP IDs be<br>DIP Role Code<br>SUP | low. Please ensi<br>MPID MPI<br>SUP1 X | sure that you kee<br>Role Code | p this information accurate a<br>Effective From Date (MPR)<br>2023-11-01               | Create New DIP ID Filter and up-to-date. Effective To Date (MPR) 2024-11-01                          | Q Search | <b>∕</b> Edit                          | Actions<br>Delete |  | DIP |
| IDs Members<br>can view the sta<br>DIP ID ▼<br>1501971992<br>1816147007                                           | 's Certificates<br>iatus of your DIP IDs be<br>DIP Role Code       | NPID MPI<br>SUP1 X                     | sure that you kee<br>Role Code | p this information accurate a<br>Effective From Date (MPR)<br>2023-11-01<br>2023-11-01 | Create New DIP ID T Filter<br>and up-to-date.<br>Effective To Date (MPR)<br>2024-11-01<br>2024-11-01 | Q Search | <ul> <li>Edit</li> <li>Edit</li> </ul> | Actions<br>Delete |  |     |

Communicate your DCP ID (in this case "1816147007") back to your assigning organisation, and they will now be able to nominate you as a DCP.

#### **Please Note:**

Each DCP ID can only be assigned to one role. You therefore need to create a DCP ID for each role you'll be performing for your assigning organisation.

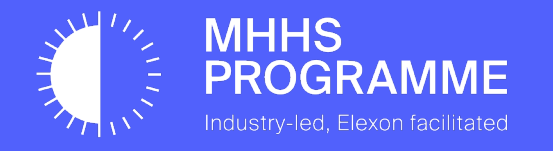

## Nominating a DCP in the DIP

#### Nominating a DCP

As a Market Participant Organisation using a DCP, you can assign a particular role to your chosen DCP. To assign one of your company roles to a DCP, the DCP MUST already have 1) Completed their onboarding in advance 2) Requested and approved DCP Status and 3) Created and shared a DCP ID with you. This process needs to be repeated for each role you wish to use a DCP for, requiring a new DCP ID for each.

Your User Admin will 'Sign In' to the DIP and select the 'Market Participant' tab. To nominate your DCP complete the following steps.

| 1 Select                                                                   | the role                                       | to which yo                                | ou want to                         | o assign a                                                | DCP                                     |                                       | 3 T<br>c | he pop-up will provide option<br>lick the down-arrow to see a                                                                                                    | s for the DCP and the<br>list of DCPs and corre                  | eir DIP ID – type tl<br>esponding DCP ID   | heir name or<br>)s. Select γοι |
|----------------------------------------------------------------------------|------------------------------------------------|--------------------------------------------|------------------------------------|-----------------------------------------------------------|-----------------------------------------|---------------------------------------|----------|----------------------------------------------------------------------------------------------------|------------------------------------------------------------------|--------------------------------------------|--------------------------------|
| DIP IDs M                                                                  | embers Certificates                            | s below. Disease ensure that you loop this | •                                  | Create New DIP ID <b>T</b> Filter                         | Q Search                                |                                       | D        | CP and click 'Nominate'.                                                                                                    | _                                                                |                                            |                                |
| DIP ID                                                                     | DIP Role Code                                  | MPID MP Role Code Effer                    | s information accurate and up      | Effective To Date (MPR)                                   | Actions                                 |                                       |          | Nominate DIP Connection Provider for DIP ID ×                                                                                                    |                                                                  | Nominate DIP Connection Provider for       | DIP ID ×                       |
| 13976688                                                                   | 89 <u>1.</u> REGS                              | ABC 2023                                   | 3-11-01                            | 2024-11-01                                                | ✓ Edit 🛢 Delete                         |                                       |          | 1397668891                                                                                                    |                                                                  | 1397668891                                 |                                |
| 14188702                                                                   | 217 SUP                                        | SUP2 X 2023                                | 3-10-26                            | 2024-10-26                                                | 🖍 Edit 🛛 🛢 Delete                       |                                       |          | Market Participant                                                                                                    |                                                                  | Market Participant                         |                                |
| 19122150                                                                   | 023 ISD                                        | SUP2 n/a 2023                              | 3-10-26                            | 2024-10-26                                                | 🖌 Edit 📑 Delete                         |                                       | t        | icipar 🖌 Eff                                                                                                    | ectiv 🕂 🚽 II                                                     | Eds DCP Company                            | ~                              |
| Showing iter                                                               | ns1-3 of 3 Show 10                             | All                                        |                                    |                                                           | < 1 >                                   | j l                                   | DCP ID   | DIP ID 20:                                                                                                    | 23-1                                                             | DIP ID                                     |                                |
|                                                                            |                                                |                                            |                                    |                                                           |                                         |                                       |          | ~                                                                                                    |                                                                  | 1816147007                                 | ~                              |
| HOME MARKET<br>ORG<br>Market Participants > E<br>DIP ID: 139766<br>Details | PARTICIPANT<br>ANISATION<br>Eds Company that u | MESSAGE CHANNELS                           | 2                                  |                                                           | © Nominate                              | NP Connection Provider                | 4        | Role<br>Role<br>You will see a notification po<br>DCP has been nominated so<br>read "Revoke DIP Connection<br>HOME MARKET PARTICIPANT<br>ORGANISATION MESSAGE CO | op up in the top right c<br>uccessfully and your<br>on Provider" | corner of your scre<br>Yellow Box will no  | een that the<br>w be red and   |
| Company Number<br>420240                                                   | MPID<br>ABC                                    | Market Participant Role Code<br>P          | DIP Role Code<br><mark>REGS</mark> | DIP ID<br>1397668891                                      | Effective From Date (MPR)<br>2023-11-01 | Effective To Date (MPR)<br>2024-11-01 |          | Market Participants $\Rightarrow$ Eds Company that uses a DCP $\Rightarrow$ DIP ID 1 DIP ID: 1397668891                                                          | 397668891                                                        |                                            |                                |
| Members                                                                    |                                                |                                            |                                    | Add Member                                                | <b>Y</b> Filter Q Search                |                                       |          | Details                                                                                                    |                                                                  | ବହ Revoke DIP Connection Provide           | er                             |
| First Name 🔻                                                               | Last Name                                      | Email                                      |                                    | Role                                                      | Role Codes                              | Actions                               |          | Company Number MPID Market Participant Role Code                                                                                                    | DIP Role Code DIP ID Effective From Date (MPR)                   | Effective To Date (MPR) DIP Connection Pro | vider                          |
| Ed                                                                         | Dcp                                            | edusesdcp123@mailinator.co                 | om                                 | MP Message Admin<br>MP Certificate Admin<br>MP User Admin |                                         | Offboard                              |          | 420240 ABC P<br>DIP Connection Provider DIP ID                                                                                                    | REGS 1397668891 2023-11-01                                       | 2024-11-01                                 |                                |
| Showing items 1 - 1 of 1                                                   | Show 10 All                                    |                                            |                                    |                                                           |                                         |                                       |          | 1816147007                                                                                                    |                                                                  |                                            |                                |

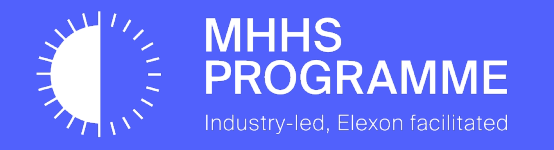

## Support & Assistance

#### Support and Assistance: REPEAT PAGE FOR CLARITY OF PREPARTION AND SUPPORT

It is understood that the process to onboard to the DIP has many intricate steps. We fully believe that if prepared correctly, these steps should complete successfully and allow a smooth onboarding, however, we understand that sometimes things do not go as you expect, and a helping hand is needed.

If this situation arises, please send an email to **DIP@mhhsprogramme.co.uk** with your contact details, description of the step/stage you have reached, a short description of the problem you have encountered and someone will respond as soon as possible.

#### **Preparation Reminder**

In advance of starting the onboarding please complete the following actions:

- 1. Have ready the assigned Certificate Admin details
- 2. Have your registered Company Name, the associated Company Number and a brief company description
- 3. Have your DNS admin prepared and ready for the DNS activity (Section 4)
- 4. Have your Technical Contact, with the ability to manage through the conversion of certificates, on hand to assist (Section 4 and 5)
- 5. Do not add additional Market Participants during onboarding: wait until onboarding completion. The User Admin can add new members or/and instigate a DIP Connection Provider (DCP) link after an ACTIVE Certificate has been uploaded

#### Post Onboarding

Ensure you have set up to optimise your DIP experience:

- 1. Read the DIP User Guides to understand the functions and features in detail
- 2. Ensure at least 2 each of User Admin, Certificate Admin and Message Admin are invited and joined the DIP to allow cover during holiday or absence situations
- 3. Remember that members can have multiple roles use according to your needs
- 4. Try out the 'links' and supporting materials

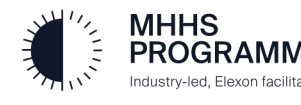

#### The DIP team wish you every success with your DIP experience

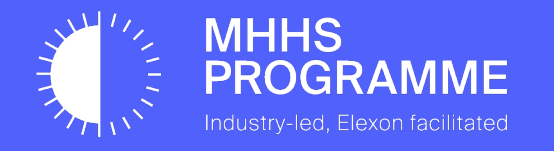

### FAQ & Advisories

#### Useful information

| No | Question/Note                                                | Response                                                                                                    |
|----|--------------------------------------------------------------|----------------------------------------------------------------------------------------------------|
| 1  | What if I do not receive my DIP invitation when expected     | We have noticed that the email can land in JUNK or be trapped due to unusual url domain and link. Please see Pg 9 for url required.                                                                                                    |
| 2  | I have not received a vetting call from GlobalSign           | The primary contact is made to a number GS have from a govt database.<br>The call will be made to your registered HQ. If this fails, they will contact<br>the number entered into the first form on the GlobalSign registration to<br>progress vetting. If this also fails a letter will be sent by 1 <sup>st</sup> class post with<br>instructions and the DIP Team will be informed. |
| 3  | I am using OpenSSL but<br>examples are Azure for Certs       | Please see the instructions in the Addendum section for OpenSSL. There is a short but sizable video available – please contact the DIP Team.                                                                                                    |
| 4  | I am using a MAC, what tool for txt file can be used?        | We can not give direct action but users have used Notepad ++ successfully. The completion of these task is the MPs responsibility.                                                                                                    |
| 5  | My cert upload to GlobalSign keeps failing (Pg32)            | Check you have pasted your API/Cert info without extra characters (e.g. space or '-'). It is possible the CSR may need regenerated.                                                                                                    |
| 6  | Whitelisting a DCP / 3 <sup>rd</sup> Party Cert Admin domain | Please contact the DIP Manager to help whitelist any additional domains you wish to provide access to your account                                                                                                    |
|    |                                                              |                                                                                                    |

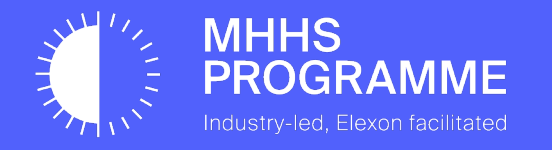

## Advice for OpenSSL users

#### **OpenSSL Commands required during onboarding**

#### **API Credential Certificate**

To generate the CSR and Private Key:

openssl req -new -newkey rsa:4096 -nodes -keyout apicert.key -out apicert.csr -subj "/CN=<enter API credential Subject Name Here>"

To merge the Private Key and Certificate into a PFX:

openssl pkcs12 -export -out apicert.pfx -inkey apicert.key -in apicert.cer -password pass:

#### mTLS/Signing Certificate

To generate the CSR and Private Key:

openssl req -new -newkey rsa:4096 -nodes -keyout mtlscert.key -out mtlscert.csr -subj "/CN=<enter Subject Name here>" -addext "subjectAltName = DNS:<enter Subject Name here>, DNS:<enter Hostname plus Domain here>"

To merge the Private Key and Certificate into a PFX:

openssl pkcs12 -export -out mtlscert.pfx -inkey mtlscert.key -in mtlscert.cer -password pass:

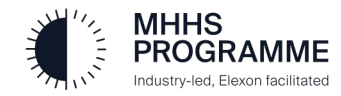

End of DIP Onboarding Guide

## Thank you

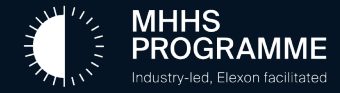